# Catalyst 6500/6000スイッチのCatOSからCisco IOSへの変換

# 内容

概要 前提条件 要件 使用するコンポーネント 表記法 CatOS と Cisco IOS システム ソフトウェアの違い CatOS と Cisco IOS ソフトウェア イメージの命名規則 DRAM、ブート ROM、ブートフラッシュ、および PC カード(PCMCIA)に関する要件 <u>冗長スーパーバ</u>イザ エンジンの変更 CatOS から Cisco IOS システム ソフトウェアへの変更手順 <u>MSFC1 搭載のスーパーバイザ エ</u>ンジンの場合の変更 MSFC2 搭載のスーパーバイザ エンジンの場合の変更 スーパバイザ エンジン 720 の変換 スーパバイザ エンジン 32 の変換 システム ソフトウェアの変更に関するトラブルシューティング CatOS から Cisco IOS に変更する際に Cisco IOS ソフトウェアでブートできない スタンバイ側のスーパバイザ エンジン モジュールがオンラインにならない、またはステータスが unknown と表示される エラー:圧縮イメージ チェックサムが正しくありません システム ソフトウェアの変更後、設定を保存できない 関連情報

# <u>概要</u>

このドキュメントでは、Cisco Catalyst 6500/6000 シリーズ スイッチのシステム ソフトウェアを マルチレイヤ スイッチ フィーチャ カード (MSFC) に Cisco IOS<sup>®</sup> ソフトウェアが搭載されたスーパ バイザエンジンの Catalyst OS (CatOS) から、スーパバイザエンジンと MSFC 両方の Cisco IOS ソフトウェアに変換 する方法について説明します。

システム ソフトウェアを CatOS から Cisco IOS に変換するための変換ユーティリティの使用方 法については、「<u>変換ユーティリティを使用して Catalyst 6500/6000 スーパバイザ エンジンをハ</u> <u>イブリッド モード(CatOS)からネイティブ モード(IOS)に変換する方法」を参照してくださ</u> <u>い。</u>

CatOS 設定ファイルを Cisco IOS 設定ファイルに変換する方法については、「<u>コマンドトラン</u> <u>スレータを使用したコマンドの変換」を参照してください。</u>

このドキュメントでは、システム ソフトウェアを Cisco IOS ソフトウェアから CatOS に変更す

る方法については説明していません。この情報については、「<u>Catalyst 6500/6000 スイッチでの</u> <u>Cisco IOS から CatOS へのシステム ソフトウェアの変換」を参照してください。</u>

# <u>前提条件</u>

# <u>要件</u>

このドキュメントに特有の要件はありません。

# 使用するコンポーネント

このドキュメントの情報は、次のソフトウェアとハードウェアのバージョンに基づいています。

- Cisco Catalyst 6500/6000 シリーズ スイッチ
- Cisco CatOS ソフトウェアが稼働するスーパーバイザ モジュール
- Cisco IOS ソフトウェアが稼働する Multilayer Switch Feature Card (MSFC; マルチレイヤ ス イッチ フィーチャ カード)

## <u>表記法</u>

ドキュメント表記の詳細は、『シスコ テクニカル ティップスの表記法』を参照してください。

### <u>CatOS と Cisco IOS システム ソフトウェアの違い</u>

スーパバイザ エンジン上の CatOS と MSFC 上の Cisco IOS ソフトウェア(ハイブリッド ): CatOS イメージをシステム ソフトウェアとして使用し、Catalyst 6500/6000 スイッチ上でス ーパバイザ エンジンを稼働させます。MSFC が取り付けられている場合、ルーティング モジュ ールを稼働させるために、別途、Cisco IOS ソフトウェア イメージを使用します。

**スーパーバイザ エンジンおよび MSFC 上の Cisco IOS ソフトウェア(ネイティブ)**:単一の Cisco IOS ソフトウェア イメージをシステム ソフトウェアとして使用し、スーパバイザ エンジ ンおよび MSFC を Catalyst 6500/6000 スイッチ上で稼働させます。

詳細は、『<u>Cisco Catalyst 6500 シリーズ スイッチのための Cisco Catalyst オペレーティング シ</u> <u>ステムと Cisco IOS オペレーティング システムの比較</u>』を参照してください。

### <u>CatOS と Cisco IOS ソフトウェア イメージの命名規則</u>

#### スーパーバイザ エンジン上の CatOS と MSFC 上の Cisco IOS ソフトウェア

このセクションでは、スーパーバイザ エンジン 1、2、720、32 用の CatOS イメージの命名規則 と、MSFC1、MSFC2、MSFC2A、MSFC3 用の Cisco IOS ソフトウェア イメージの命名規則に ついて説明します。

- ・スーパーバイザ エンジン 1、1A、2、720、32 用の CatOS の命名規則cat6000-sup:スーパーバイザ エンジン 1 および 1Acat6000-sup2: Supervisor Engine 2cat6000-sup720:スーパーバイザ エンジン 720cat6000-sup32: Supervisor Engine 32
- MSFC1、MSFC2、MSFC2A、MSFC3 用の Cisco IOS ソフトウェアの命名規則 c6msfc: MSFC1c6msfc2: MSFC2c6msfc2a: MSFC2Ac6msfc3: MSFC3c6msfc-

boot : MSFC1 ブート イメージc6msfc2-boot : MSFC2 ブート イメージ

- スーパーバイザエンジン用の CatOS イメージと MSFC 用の Cisco IOS ソフトウェア イメージの例cat6000-supk8.8-1-1.bin は、Catalyst 6500/6000 スーパーバイザエンジン 1 および 1A の CatOS イメージのバージョン 8.1(1) です。cat6000-sup720k8.8-1-1.bin は、Catalyst 6500/6000 スーパーバイザエンジン 720 の CatOS イメージのバージョン 8.1(1) です。cat6000-sup32pfc3k8.8-4-1.bin は、Catalyst 6500/6000 スーパーバイザエンジン 32 の CatOS イメージのバージョン 8.4 です。c6msfc-boot-mz.121-19.E は、Catalyst 6500/6000 MSFC1 の Cisco IOS ソフトウェア リリース 12.1(19)E のブート イメージです。c6msfc-ds-mz.121-19.E は、Catalyst 6500/6000 MSFC1 の Cisco IOS ソフトウェア リリース 12.1(19)E のイメージです。c6msfc2-jsv-mz.121-19.E は、Catalyst 6500/6000 MSFC2 の Cisco IOS ソフトウェア リリース 12.1(19)E のイメージです。c6msfc2-adventerprisek9\_wan-mz.122-18.SXF は、Catalyst 6500/6000 MSFC2A の Cisco IOS ソフトウェア リリース 12.2(18)SXF のイメージです。c6msfc3-jsv-mz.122-14.SX2 は、Catalyst 6500 MSFC3 の Cisco IOS ソフトウェア リリース 12.2(14)SX2 のイメージです。
- スーパーバイザ エンジンと MSFC の両方のための Cisco IOS ソフトウェア イメージ
  - MSFC1 または MSFC2 搭載のスーパーバイザ エンジン 1A および 2 用の Cisco IOS ソフト ウェアの命名規則c6 supxyは、イメージが稼働するスーパーバイザエンジンとMSFCの組み 合せを示しています。xはスーパーバイザ エンジンのバージョン、yは MSFC のバージョン です。次のリストでは、これらのバージョンを太字で表しています。c6sup: Cisco IOS ソフ トウェア イメージのオリジナル名です。このイメージは、スーパーバイザ エンジン1と MSFC1で稼働します。c6sup11:スーパーバイザエンジン1、MSFC1c6sup12:スーパー バイザ エンジン 1、MSFC2 上で稼働します。c6sup22:スーパーバイザ エンジン 2、 MSFC2 上で稼働します。次に、MSFC1 または MSFC2 搭載のスーパバイザ エンジン1およ び2用の Cisco IOS ソフトウェア イメージの例を示します。c6sup-is-mz.120-7.XE1は、 Catalyst 6500/6000 (スーパーバイザ エンジン1と MSFC1 搭載)の Cisco IOS ソフトウェ アリリース 12.0(7)XE1 イメージです。c6sup11-dsv-mz.121-19.E1 は、Catalyst 6500/6000 (スーパーバイザ エンジン1と MSFC1 搭載)の Cisco IOS ソフトウェア リリー ス 12.1(19)E1 イメージです。c6sup12-js-mz.121-13.E9 は、Catalyst 6500/6000 (スーパー バイザ エンジン1と MSFC2 搭載)の Cisco IOS ソフトウェア リリース 12.1(13)E9 イメー ジです。c6sup22-psv-mz.121-11b.EX1 は、Catalyst 6500 (スーパーバイザ エンジン 2 と MSFC2 搭載)の Cisco IOS ソフトウェア リリース 12.1(11b)EX1 イメージです。
  - ・スーパーバイザ エンジン 720 用の Cisco IOS ソフトウェアの命名規則s720 xyは、スーパー バイザエンジン720でのMSFC/ポリシーフィーチャカード(PFC)の組み合わせを示しています 。xはMSFCのバージョン、yはPFCのバージョンです。次のリストでは、これらのバージョ ンを太字で表しています。s72033: MSFC3、PFC3次に、スーパバイザ エンジン 720 用の Cisco IOS ソフトウェアの命名規則の例を示します。s72033-jk9s-mz.122-14.SX は、 Catalyst 6500 スーパーバイザ エンジン 720、Cisco IOS ソフトウェア リリース 12.2(14)SX イメージ(スーパーバイザ エンジン 720/MSFC3/PFC3a を搭載)を示しています。
  - ・スーパーバイザ エンジン 32 用の Cisco IOS ソフトウェアの命名規則s32xyは、スーパーバイ ザエンジン32でのMSFCとPFCの組み合せを示します。xはMSFCのバージョン、yはPFCの バージョンです。次のリストでは、これらのバージョンを太字で表しています。s3223 -MSFC2、PFC3次に、スーパバイザ エンジン 32 用の Cisco IOS ソフトウェアの命名規則の 例を示します。s3223-ipbasek9\_wan-mz.122-18.SXF は、Catalyst 6500 スーパーバイザ エン ジン 32、Cisco IOS ソフトウェア リリース 12.2(18)SXF イメージ (スーパーバイザ エンジ ン 32/MSFC2A/PFC3B を搭載)を示しています。
  - 注:このセクションで説明したすべてのイメージと、他の多数のイメージをダウンロードできます。
     ダウンロード スイッチ(登録ユーザ専用)の「LAN スイッチ」のセクションを参

# <u>DRAM、ブート ROM、ブートフラッシュ、および PC カード(PCMCIA)に関す</u> <u>る要件</u>

スーパーバイザ エンジン 1A、2、720、32 用の DRAM およびブート ROM(ROM モニタ (ROMmon))に関する要件

DRAM およびブート ROM(ROMmon)の要件については、使用している CatOS または Cisco IOS ソフトウェアのバージョンに対応する『<u>Catalyst 6500 シリーズのリリース ノート』を参照</u> <u>してください。</u>DRAM や ROMmon(システム ブートストラップ)のバージョンを確認するには 、**show version コマンドを発行します。** 

DRAM またはブート ROM の物理的なアップグレードが必要なことが判明した場合は、ハードウ ェアのアップグレードの説明を参照してください。手順については、「<u>メモリ(フラッシュ、</u> <u>CompactFlash、モジュールおよびスーパバイザ)」を参照してください。</u>

スーパーバイザ エンジン 1A および 2 用のブートフラッシュおよび PC カード(PCMCIA)に関 する要件

- ・スーパーバイザエンジンのブートフラッシュと PC カード(PCMCIA)を使用するスーパー バイザ 1 および 1A には、16 MB のブートフラッシュが搭載されて出荷されます。スーパー バイザエンジン2は、32 MB のブートフラッシュ搭載で出荷されています。スーパーバイザ エンジン 1、1A、2 では、スーパーバイザ エンジンのブートフラッシュのアップグレードは できません。CatOS イメージ(cat6000\*)は、多くの場合、スーパーバイザ エンジンのブー トフラッシュに保存されます。複数の CatOS イメージを保存するときは、PC カードを使用 することが必要になる場合があります。これが必要かどうかは、スーパーバイザ エンジンと イメージのサイズによって決まります。注:このドキュメントでは、イメージ名を示すため にアスタリスク(\*)を使用します。Cisco IOS ソフトウェア イメージ(c6sup\*)は、多くの場 合、スーパーバイザ エンジンのブートフラッシュに保存されます。Cisco IOS ソフトウェア リリース 12.1(11b)E 以降では、サイズが大きくなったイメージがあり、スーパーバイザ エ ンジン 1A の 16 MB のブートフラッシュには収まらなくなっています。大きなサイズのイメ ージの場合、スーパーバイザ エンジン2がスーパーバイザ エンジンのブートフラッシュに保 存できるのは1つのイメージだけです。1つかそれ以上の c6sup\* イメージを保存するには、 PC カードを使用しなくてはならない場合があります。これが必要かどうかは、イメージのサ イズによって決まります。PCMCIA(フラッシュ PC)カードには、次のものを保存できます 。CatOS イメージ(cat6000\*) Cisco IOS ソフトウェア イメージ(c6sup\*) MSFC 用の Cisco IOS ソフトウェア イメージ (c6msfc\*) スーパーバイザ エンジン 1、1A、および 2 の 場合は、16、24、64 MB の PC カードを使用できます。
- MSFC のブートフラッシュと PC カード(PCMCIA)を使用するスーパーバイザ エンジン 1A および 2 の MSFC には、ブートフラッシュが内蔵されています。MSFC1 には、16 MB のブートフラッシュが搭載されています。MSFC2 には、16 ~ 32 MB のブートフラッシュが 搭載されています。ブートフラッシュの容量は、出荷時期によって異なります。MSFC 用の Cisco IOS ソフトウェア イメージ(c6msfc\*)は、多くの場合、MSFC のブートフラッシュ に保存されます。MSFC1 および MSFC2 用の Cisco IOS ソフトウェア リリース 12.1(11b)E 以降では、サイズが大きくなったイメージがあり、MSFC のブートフラッシュには収まらな くなっています。MSFC2 用の Cisco IOS ソフトウェア イメージ(c6msfc2\*)の場合、内蔵 の MSFC ブートフラッシュ SIMM に大きなサイズの c6msfc2\* イメージやブート イメージ (c6msfc2-boot\*)1 つかそれ以上保存するときには、16 MB の SIMM から 32 MB の SIMM

ヘアップグレードするか PC カードを使用します。スーパバイザ エンジン 1A および 2 の内 蔵 MSFC2 ブートフラッシュを 16 MB から 32 MB にアップグレードする方法については、 『<u>Catalyst 6000 ファミリ MSFC2 ブートフラッシュ デバイス アップグレード インストレー</u> ション ノート』を参照してください。MSFC1 用の Cisco IOS ソフトウェア イメージ (c6msfc\*)の場合は、内蔵のブートフラッシュをアップグレードすることはできません。大 きなサイズのイメージを保存するには、PC カードが必要です。PCMCIA(フラッシュ PC)カードには、次のものを保存できます。CatOS イメージ(cat6000\*)Cisco IOS ソフト ウェア イメージ(c6sup\*)MSFC 用の Cisco IOS ソフトウェア イメージ(c6msfc\*)スーパ ーバイザ エンジン 1、1A、および 2 の場合は、16、24、64 MB のフラッシュ PC カードを 使用できます。注: Supervisor Engine 2 ROMMONバージョン7.1(1)以降では、MEM-C6K-ATA-1-64M=(64 MB)PCMCIA ATAフラッシュディスクデバイスがサポートされています。詳 細は、『*Catalyst 6000 ファミリ Supervisor Engine 2 ROMMON ソフトウェア リリース ノー ト』の「ROMMON イメージの概要」セクションを参照してください。* 

スーパーバイザ エンジン 720 用のブートフラッシュおよび PC カード(PCMCIA)に関する要件

スーパーバイザ エンジン 720 は、64 MB のスーパーバイザ エンジンのブートフラッシュと、64 MB の MSFC ブートフラッシュ搭載で出荷されています。ストレージを追加するためのコンパク トフラッシュ Type II カード(ディスク 0 およびディスク 1)用スロットは 2 つあります。スー パーバイザ エンジン 720 用のコンパクトフラッシュ カードには、64、128、256、512 MB の各 サイズがあります。1 GB の MicroDrive も使用できます。

スーパーバイザ エンジン 720(s720xx\*)イメージについては、現在はフラッシュ メモリに関す る制限はありません。スーパーバイザ エンジン 720 のフラッシュ カードやマイクロドライブの インストール方法についての情報は、『<u>Catalyst 6500 シリーズおよび Cisco 7600 シリーズでの</u> <u>スーパーバイザ エンジン 720 の CF メモリ カードのインストール ノート』を参照してください</u>

**注:スーパーバイザエンジ**ン720の最新のソフトウェアイメージの一部はブートフラッシュデバ イスよりも大きいため、コンパクトフラッシュカードを推奨します。

Catalyst スイッチ プラットフォームで利用可能な最小と最大のメモリに関する情報は、『 <u>Catalyst スイッチ プラットフォームでサポートされるメモリおよびフラッシュ サイズ』を参照し</u> <u>てください。</u>

### スーパーバイザ エンジン 32 用のブートフラッシュおよび PC カード(PCMCIA)に関する要件

スーパーバイザ エンジン 32 は、256 MB のスーパーバイザ エンジンのブートフラッシュと、 256 MB の MSFC ブートフラッシュ搭載で出荷されています。スーパーバイザ エンジン 32 には 、外付けのコンパクトフラッシュ Type II スロットが 1 つと、256 MB の内蔵コンパクトフラッシ ュ フラッシュ メモリが搭載されています。コマンドライン インターフェイス (CLI) で bootdisk と呼ばれる内部コンパクト フラッシュコマンドライン インターフェイス (CLI) で、512 MB お よび 1 GB へのアップグレードが可能です。コンパクトフラッシュ Type II スロットでは、コンパ クトフラッシュ Type II カードと IBM MicroDrive カードをサポートしています。スーパーバイザ エンジン 32 用のコンパクトフラッシュ カードには、64、128、256 MB の各サイズがあります。 スーパーバイザ エンジン 32 のハードウェアは、512 MB および 1 GB のコンパクトフラッシュ Type II フラッシュ メモリをサポートしています。外付けのコンパクトフラッシュ メモリのキー ワードは disk0: です。内蔵のコンパクトフラッシュ メモリのキーワードは bootdisk: です。

# <u> 冗長スーパーバイザ エンジンの変更</u>

あるスーパバイザ エンジンを、同時にインストールされている別のスーパバイザ エンジンで変換

しようとしないでください。変更手順は、このような変更に対応するようには作成されていません。

冗長スーパバイザ エンジンを変換する際は、次の手順を実行します。

- 1. スタンバイ スーパバイザ エンジンを取り出します。
- アクティブなスーパーバイザ エンジンに対して適切な変更手順を実行して、その確認をします。注:手順については、このドキュメントの「CatOSからCisco IOSシステムソフトウェアへの変換手順」セクションを参照してください。
- 3. アクティブなスーパーバイザ エンジンを取り外します。
- 4. スタンバイ スーパバイザ エンジンを挿入し、同じ手順を完了し、確認します。
- 5. もう一方のスーパーバイザエンジンを冗長構成用に取り付けます。

冗長スーパバイザを搭載した Catalyst 6500/6000 スイッチで、さまざまな冗長モードがさまざま なシステム ソフトウェアでどのように機能するかについて詳しくは、『冗長スーパバイザ エンジ ン搭載の Catalyst 6000/6500 シリーズ スイッチのソフトウェア イメージ アップグレードの設定 例』の「<u>スーパバイザの冗長性</u>」の項を参照してください。

# <u>CatOS から Cisco IOS システム ソフトウェアへの変更手順</u>

このセクションでは、Catalyst 6500/6000 シリーズ スイッチで動作するソフトウェアを、MSFC で Cisco IOS ソフトウェア搭載のスーパバイザ エンジン上の CatOS からスーパバイザ エンジン /MSFC 上の Cisco IOS ソフトウェアに変換するのに必要な手順について説明します。ここでは、 4 つの手順について説明します。ハードウェアの正しい手順を実行します。

- MSFC1 搭載のスーパーバイザ エンジンの場合の変更
- MSFC2 搭載のスーパーバイザ エンジンの場合の変更
- <u>スーパバイザ エンジン 720 の変換</u>
- スーパバイザエンジン 32 の変換

# MSFC1 搭載のスーパーバイザ エンジンの場合の変更

この項では、スーパバイザ エンジンに MSFC1 がある場合に、Catalyst 6500/6000 シリーズ スイ ッチで動作するシステム ソフトウェアを CatOS から Cisco IOS ソフトウェアに変換する手順に ついて説明します。

ここでは、次の用語を使用します。

- スイッチ プロセッサ(SP):システムまたはスーパバイザ エンジンのスイッチ コンポーネ ントを指します。
- •**ルート プロセッサ(RP)**:システムまたは MSFC1 のルータ コンポーネントです。

**注:このド**キュメントで使用するイメージは、例としてのみ使用します。このイメージを、お客 様のスイッチの環境で使用するイメージに置き換えてください。メモリと ROMmon の要件につ いては、『<u>Catalyst 6500 シリーズのリリース ノート』を必ず参照してください。</u>

#### <u>手順 1</u>

SP へのコンソール接続を確立します。

ベスト プラクティスとして、コンソール セッションをログに記録します。ログを使用すると、セ

ッションの記録を取得し、トラブルシューティングが必要な場合は、このドキュメントの手順と ログを比較できます。たとえば、Windows HyperTerminal では、コンソール セッションをログに 記録するには、[Transfer] > [Capture Text] を選択します。詳細は、『<u>Catalyst スイッチのコンソ</u> ールポートに端末を接続する方法』を参照してください。

#### <u>手順 2</u>

スーパーバイザ エンジンから CatOS のコンフィギュレーションを、また MSFC1 から Cisco IOS ソフトウェアのコンフィギュレーションをバックアップしておきます。

システム ソフトウェアを Cisco IOS ソフトウェアに変更した後、スイッチを再設定する必要があ ります。これは変更処理によってコンフィギュレーションが失われるためです。これらの設定フ ァイルをバックアップしておけば、変更が終了した後の参照用として、または再度 CatOS へ戻す ことにしたときのバックアップとして使用できます。設定をバックアップするには、スーパバイ ザ エンジンで copy config tftp コマンドを実行し、MSFC1 上で copy start tftp コマンドを発行し ます。

copy config tftp および copy start tftp コマンドを使用して設定ファイルをバックアップする方法の 詳細については、「<u>Catalyst スイッチにおけるソフトウェア イメージの管理とコンフィギュレー</u> ション ファイルの操作」を参照してください。

#### <u>手順 3</u>

show module コマンドを発行して、PFC と MSFC1 がスイッチにインストールされていることを 確認します。

注: PFCとMSFCがなければ、Cisco IOSソフトウェアイメージ(c6sup11\*)を実行できません。

| Console | > (enabl        | e) <b>show module</b>      |                       |                                      |
|---------|-----------------|----------------------------|-----------------------|--------------------------------------|
| Mod Slo | t Ports         | Module-Type                | Model                 | Sub Status                           |
| <br>1 1 | 2               | 1000BaseX Supervisor       | WS-X6K-SUP1A-2GE      | yes ok                               |
| 15 1    | 1               | Multilayer Switch Feature  | WS-F6K-MSFC           | no ok                                |
| ! In    | this ca         | ase, the SP in slot 1 is a | Supervisor Engine 1.  | A ! with an RP or MSFC1. 3 3 48      |
| 10/100B | aseTX Et        | chernet WS-X6348-RJ-45 no  | ok Mod Module-Name Se | erial-Num                            |
|         | 1 SA            | AD040905LF 15 SAD040701C4  | 3 SAL0547ENL8 Mod MAG | C-Address(es) Hw Fw Sw               |
|         |                 |                            |                       | 1 00-d0-bc-f7-75-96 to 00-d0-        |
| bc-f7-7 | 5-97 3.2        | 2 5.3(1) 8.1(1)            |                       |                                      |
| ! Th    | is is tł        | ne current CatOS software  | version that runs on  | the SP. 00-d0-bc-f7-75-94 to 00-d0-  |
| bc-f7-7 | 5-95 00-        | -02-7e-02-a0-00 to 00-02-7 | e-02-a3-ff 15 00-d0-1 | oc-f7-75-98 to 00-d0-bc-f7-75-d7 1.4 |
| 12.1(19 | )E1 <b>12.1</b> | L(19)E1a                   |                       |                                      |
| ! Th    | is is tł        | ne current Cisco IOS Softw | are release that run  | s on the RP. 3 00-05-74-0a-32-70 to  |
| 00-05-7 | 4-0a-32-        | -9f 6.1 5.4(2) 8.1(1) Mod  | Sub-Type Sub-Model Si | ub-Serial Sub-Hw Sub-Sw              |
|         |                 |                            |                       | - 1 L3 Switching Engine WS-F6K-PFC   |
| SAD0409 | 06A9 1.0        | )                          |                       |                                      |
| ! Th    | is is th        | ne PFC. Console> (enable)  |                       |                                      |

## <u>手順 4</u>

Cisco IOS ソフトウェア イメージ(c6sup11\*)が、スーパーバイザ エンジン モジュールの SP ブートフラッシュまたは slot0 の PC カードにあることを確認します。

**注**: Cisco IOSソフトウェアイメージ(c6sup11\*)を保存する場所は、スーパーバイザエンジンのフ ラッシュデバイスの容量とイメージサイズによって異なります。 Cisco IOS ソフトウェア イメージ(c6sup11\*)の場所を確認するには、**dir コマンドを発行しま す。** 

Console> (enable) dir bootflash: -#- -length- -----date/time----- name 1 10965886 Nov 02 2003 23:09:53 cat6000-supk8.8-1-1.bin !--- This is the SP bootflash and the location for the current !--- CatOS software version that runs on the SP. 5024768 bytes available (10966016 bytes used) Console> (enable) Console> (enable) dir slot0: -#- -length- -----date/time----- name

1 17160908 Nov 03 2003 00:53:41 c6sup11-jsv-mz.121-19.E1a

!--- This is the PCMCIA or Flash PC device with the name slot0:. !--- This is the Cisco IOS
Software image (c6sup11\*) release for this conversion.

7611572 bytes available (17161036 bytes used)

Console> (enable)

Cisco IOS ソフトウェア イメージ(c6sup\*)が bootflash:またはslot0:からイメージをダウンロ ードします。<u>手順 5 でこの手順を示します。</u>イメージが存在する場合は、<u>手順 6 に進みます。</u>

#### <u>手順 5(オプション)</u>

**注**:この手順は、Cisco IOSソフトウェアイメージ(c6sup11\*)がいずれかのbootflash:または slot0: に正しく書き込むことができません。この手順を完了する必要があるかどうかを判断するには、 <u>手順 4 を参照してください。</u>

copy tftp bootflash: コマンドまたは copy tftp slot0: コマンドを発行して、SP ブートフラッシュまたは slot0 の PC カードにイメージをダウンロードします。

注:PCカードを使用したことのない場合、またはCisco IOSソフトウェアアルゴリズムでフォー マットされている場合は、PCカードのフォーマットが必要になる場合があります。スーパバイザ エンジン 1、1A または 2 で PC カードをフォーマットするには、format slot0: コマンドまたは format slot1: コマンドあるいは両方のコマンドを発行します。

**注:フラッ**シュデバイスで必要に応じて空き領域を確保できます。delete bootflash:またはdelete slot0:*filenameコマンド*を発行して、ファイルを削除します。次に、squeeze bootflash:コマンドま たは squeeze slot0:コマンドを発行して、削除されたファイルをすべてデバイスから消去します 。

Console> (enable) copy tftp slot0: IP address or name of remote host []? 10.1.1.2 Name of file to copy from []? c6sup11-jsv-mz.121-19.E1a 24772480 bytes available on device slot0, proceed (y/n) [n]? y File has been copied successfully. Console> (enable) !--- Verify the image location. Console> (enable) dir slot0: -#- -length- ---- date/time----- name 1 17160908 Nov 03 2003 00:53:41 c6sup11-jsv-mz.121-19.E1a 7611572 bytes available (17161036 bytes used)

Console> (enable)

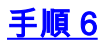

#### switch console コマンドまたは session module コマンドを発行して、RP にアクセスします。

Console> (enable) **switch console** Trying Router-15... Connected to Router-15. Type ^C^C^C to switch back... Router> *!--- Issue the* **enable** command in order to enter privileged EXEC mode.

Router>**enable** Router#

<u>ステップ7</u>

dir bootflash: コマンドを発行しますMSFC1 のブート イメージが RP のブートフラッシュにある ことを確認します。

MSFC1 のブート イメージ(c6msfc-boot)は必須であり、RP のブートフラッシュにある必要が あります。

Router#dir bootflash: Directory of bootflash:/ 1 -rw- 1879040 Nov 02 2003 22:29:32 c6msfc-boot-mz.121-19.E1a 15990784 bytes total (14111616 bytes free) Router# c6msfc-boot イメージが RP のブートフラッシュにない場合は、イメージをダウンロードしてく ださい。<u>手順 8 でこの手順を示します。</u>イメージが存在する場合は、<u>手順 9 に進みます。</u>

# <u>ステップ 8(オプション)</u>

注:この手順は、c6msfc-bootイメージがRPブートフラッシュにない場合にのみ実行してください。この手順を完了する必要があるかどうかを判断するには、手順7を参照してください。

copy tftp bootflash: コマンドRP ブートフラッシュにイメージをダウンロードします。

**注:必要に**応じて、RPブートフラッシュの空き領域を確保できます。ファイルを削除するには、 delete bootflash:*filename* コマンドを発行します。次に、squeeze bootflash:コマンドを発行して 、削除されたファイルをすべてデバイスから消去します。

| Router#copy tftp bootflash:                                                  |  |  |  |  |  |  |  |
|------------------------------------------------------------------------------|--|--|--|--|--|--|--|
| Address or name of remote host []? 10.1.1.2                                  |  |  |  |  |  |  |  |
| Source filename []? c6msfc-boot-mz.121-19.E1a                                |  |  |  |  |  |  |  |
| Destination filename [c6msfc-boot-mz.121-19.E1a]?                            |  |  |  |  |  |  |  |
| Accessing tftp://10.1.1.2/c6msfc-boot-mz.121-19.E1a                          |  |  |  |  |  |  |  |
| Loading c6msfc-boot-mz.121-19.E1a from 10.1.1.2 (via Vlan1): !!!!!!!!!!!!!!! |  |  |  |  |  |  |  |
|                                                                              |  |  |  |  |  |  |  |
|                                                                              |  |  |  |  |  |  |  |
|                                                                              |  |  |  |  |  |  |  |
|                                                                              |  |  |  |  |  |  |  |
|                                                                              |  |  |  |  |  |  |  |

```
[OK - 1879040 bytes]
1879040 bytes copied in 28.848 secs (65136 bytes/sec)
Verifying compressed IOS image checksum...
Verified compressed IOS image checksum for bootflash:/c6msfc-boot-mz.121-19.E1a
Router#
/--- Verify the image location. Router#dir bootflash:
Directory of bootflash:/
    1 -rw- 1879040 Nov 03 2003 01:36:45 c6msfc-boot-mz.121-19.E1a
15990784 bytes total (14111616 bytes free)
Router#
```

### <u>手順 9</u>

BOOTLDR variable文がRPブートフラッシュのc6msfc-bootイメージを指していて、コンフィギュレ ーションレジスタが0x2102に設定されていることを確認します。この設定は、MSFC1に対して 自動的にブートするように指示します。

BOOTLDR show bootvar コマンドを発行します。

Router#**show bootvar** 

BOOT variable = sup-slot0:c6msfc-jsv-mz.121-19.E1a,1

CONFIG\_FILE variable =

BOOTLDR variable = bootflash:c6msfc-boot-mz.121-19.E1a

!--- The BOOTLDR variable statement is set correctly for the MSFC1. Configuration register is
0x2102

!--- The configuration register is set to 0x2102, which is correct. Router#

BOOTLDR <u>手順 10 を実行して設定を変更します。</u>これらの設定が両方正しければ、<u>手順 11 に進み</u> ます。

#### <u>手順 10(オプション)</u>

**注:この手**順は、BOOTLDR変数ステートメントまたはコンフィギュレタが正しく設定されていない 場合にのみ実行してください。この手順を完了する必要があるかどうかを判断するには、<u>手順 9</u> <u>を参照してください。</u>

次のコマンドを発行して、BOOTLDR

```
!--- Verify the boot image name. Router#dir bootflash:
Directory of bootflash:/
               1879040 Nov 03 2003 01:36:45 c6msfc-boot-mz.121-19.E1a
    1 -rw-
15990784 bytes total (14111616 bytes free)
Router#
!--- Set the BOOTLDR variable. Router#configure terminal
Enter configuration commands, one per line. End with \ensuremath{\texttt{CNTL}/\texttt{Z}} .
Router(config) #boot bootldr bootflash:c6msfc-boot-mz.121-19.E1a
!--- Set the configuration register so that the MSFC1 boots automatically.
Router(config)#config-register 0x2102
Router(config)#end
Router#
!--- Save the changes. Router#write memory
Building configuration...
[OK]
!--- Verify the BOOTLDR variable and configuration register settings. Router#show bootvar
BOOT variable = sup-slot0:c6msfc-jsv-mz.121-19.E1a,1
CONFIG FILE variable =
BOOTLDR variable = bootflash:c6msfc-boot-mz.121-19.E1a
```

### <u>手順 11</u>

#### SP に戻るには、RP で Ctrl-C を 3 回押します。

#### 注:RPにアクセスするためにsession *moduleコマンドを発行した場合*は、Ctrl-Cの代わりにexitコ マンドを発行する必要があります。

!--- Press Ctrl-C three times.

Router#**^C** Router#**^C** Router#**^C** Console> (enable) *!--- This is the SP console prompt.* 

### <u>ステップ 12</u>

スイッチが CatOS イメージを起動せずに ROMmon に移動するように、SP のコンフィギュレー ション レジスタ設定を変更します。

Console> (enable) set boot config-register 0x0 Configuration register is 0x0 ignore-config: disabled auto-config: non-recurring, overwrite, sync disabled console baud: 9600 boot: the ROM monitor Console> (enable)

#### <u>手順 13</u>

#### スイッチが ROMmon に入るようにスイッチをリセットします。

Console> (enable) **reset** This command will reset the system. Do you want to continue (y/n) [n]? **y** 2003 Nov 03 02:00:26 %SYS-5-SYS\_RESET:System reset from Console// Powering OFF all existing linecards Console> (enable) 2003 Nov 03 02:00:26 %SPANTREE-2-RX\_1QNONTRUNK: Rcved 1Q-BPDU on non-trunk port 3/1 vlan 1 2003 Nov 03 02:00:27 %ETHC-5-PORTFROMSTP:Port 3/1 left bridge port 3/1 **System Bootstrap, Version 5.3(1)** !--- This is the SP ROMmon image version. Copyright (c) 1994-1999 by cisco Systems, Inc.

c6k\_sup1 processor with 131072 Kbytes of main memory !--- After this message, the router goes into SP ROMmon. 注: このドキュメントでは、SPとRP ROMmonのプロンプトを区別するために、青い斜体でコメ

) **注:このド**キュメントでは、SPとRP ROMmonのフロンフトを区別するために、青い斜体でコメ ントを提供しています。

## <u>ステップ 14</u>

#### ROMmon プロンプトで set コマンドを発行し、環境変数を確認します。

注:スイッチは現在、CatOSイメージでブートするように設定されています。

rommon 1 > set
!--- Note: This prompt is SP ROMmon. !--- Press Enter or Return.
PS1=rommon ! >
BOOTLDR=
SLOTCACHE=cards;
RET\_2\_RTS=22:54:02 UTC Sun Nov 2 2003
RET\_2\_RUTC=1067813642
?=0
CONFIG\_FILE=bootflash:switch.cfg
BOOT=bootflash:cat6000-supk8.8-1-1.bin,1;
rommon 2
!--- Note: This prompt is SP ROMmon.

Cisco IOS ソフトウェアでは、CONFIG\_FILE 環境変数を使用しないため、この変数によって問題 が生じる場合があります。**この問題を回避するには、環境設定から bootflash:switch.cfg** または slot0:switch.cfg を削除します。次のコマンドを発行します。

rommon 2 > CONFIG\_FILE=
 !--- Note: This prompt is SP ROMmon. !--- The CONFIG\_FILE statement is case sensitive and is all
 capital letters.

rommon 3 > **BOOT=** !--- The BOOT statement is case sensitive and is all capital letters. rommon 4 > **confreg** 0x2102

!--- Note: This prompt is SP ROMmon. !--- The sync command writes the new environment variable
setting to NVRAM.

rommon 6 > reset
!--- Note: This prompt is SP ROMmon. !--- The reset command is necessary after you change any
environment variable.

System Bootstrap, Version 5.3(1) Copyright (c) 1994-1999 by cisco Systems, Inc. c6k\_sup1 processor with 131072 Kbytes of main memory

Autoboot: failed, BOOT string is empty rommon 1 > *!---* Note: This prompt is SP ROMmon. *!---* You are still in SP ROMmon after the reset.

## <u>ステップ 15</u>

Cisco IOS ソフトウェア イメージ(c6sup11\*)でスイッチを起動します。

dir bootflash: コマンドまたは dir slot0: コマンドをコマンドが表示されない場合もあります。発行 するコマンドは、以前に Cisco IOS ソフトウェア イメージをダウンロードしたデバイスによって 異なります。次に、boot bootflash: コマンドまたはboot slot0:*filenameコマンドを発行*して、ブー トアップシーケンスを開始します。

rommon 1 > dir slot0:
!--- Note: This prompt is SP ROMmon.

File size Checksum File name 17160908 bytes (0x105dacc) 0x283e970 **c6sup11-jsv-mz.121-19.E1a** !--- The Cisco IOS Software image (c6sup11\*) is on slot0: in this case. !--- This is the device from which the image boots in this procedure. rommon 2 > boot slot0:c6sup11-jsv-mz.121-19.E1a !--- Note: This prompt is SP ROMmon. !--- Output suppressed. 00:00:02: %PFREDUN-6-ACTIVE: Initializing as ACTIVE processor 00:00:05: %OIR-SP-6-CONSOLE: Changing console ownership to route processor System Bootstrap, Version 12.0(3)XE, RELEASE SOFTWARE !--- This is the RP ROMmon image release. Copyright (c) 1998 by cisco Systems, Inc. Cat6k-MSFC 1 1 1 1 1 1 1 1 1 1 1 1 1 1 1 1 1 !! ! ! !!!!!!!!!!!!!! Download Completed! Booting the image. Self decompressing the image : \*\*\*\* \*\*\*\*\*\*\*\*\*\*\*\*\*\*\*\*\* started! !--- Output suppressed. Router>

### <u>ステップ 16</u>

この時点で、Cisco IOS ソフトウェア イメージ(c6sup11\*)は正しく起動されていますが、スー パーバイザ エンジンのフラッシュ デバイスは、以前の CatOS のアルゴリズムでフォーマットさ れたままです。したがって、Cisco IOS ソフトウェアは、sup-bootflash:または slot0: に正しく書 き込むことができません。これらのフラッシュ デバイスの再フォーマットし、フラッシュ デバイ ス上のイメージを置き換える必要があります。

スーパバイザ エンジンのブートフラッシュと slot0 フラッシュ デバイスの両方をフォーマットす るには、format コマンドを発行します。 Router>enable Router#format sup-bootflash: Format operation may take a while. Continue? [confirm] !--- Press Enter or Return.

Format operation will destroy all data in "sup-bootflash:". Continue? [confirm] !--- Press Enter or Return.

Format of sup-bootflash complete Router#

Router#format slot0: Format operation may take a while. Continue? [confirm] !--- Press Enter or Return.

Format operation will destroy all data in "slot0:". Continue? [confirm] !--- Press Enter or Return.

Enter volume ID (up to 64 chars)[default slot0]: !--- Press Enter or Return.

Format of slot0 complete Router#

#### <u>手順 17</u>

<u>手順 16</u> でスーパバイザ エンジンのフラッシュ デバイスをフォーマットすると、スーパバイザ エ ンジンのブートに使用される Cisco IOS ソフトウェア イメージ(c6sup11\*)とデバイス上のすべ てのデータが消去されます。Cisco IOS ソフトウェア イメージ(c6sup11\*)を再コピーする必要 があります。

**注:変換**によって設定が失われたことに注意してください。TFTP サーバへの接続を再確立する には、IP アドレスと、場合によってはスタティックまたはダイナミック ルーティングを設定する 必要があります。TFTP サーバをスイッチから ping できることを確認します。

copy tftp コマンドを発行して、Cisco IOS ソフトウェア イメージ(c6sup11\*)を supbootflash:または slot0:フラッシュ デバイスにコピーします。

#### Router#copy tftp slot0:

# <u>ステップ 18</u>

Cisco IOS ソフトウェア イメージ(c6sup11\*)からブートするように、ブート変数を sup-

#### bootflash:または slot0: に正しく書き込むことができません。

!--- Check the current boot variable settings. Router#show bootvar BOOT variable = sup-slot0:c6msfc-jsv-mz.121-19.E1a,1 !--- The BOOT variable incorrectly points to an old MSFC image. CONFIG\_FILE variable = BOOTLDR variable = bootflash:c6msfc-boot-mz.121-19.E1a Configuration register is 0x2102 Standby is not up. Router# !--- Set the boot variable to boot the Cisco IOS Software image (c6sup11\*). Router#configure terminal Enter configuration commands, one per line. End with CNTL/Z. Router(config)#boot system flash slot0:c6sup11-jsv-mz.121-19.E1a Router# !--- Save the changes. Router#write memory Building configuration... [OK] Router#

### <u>ステップ 19</u>

コンフィギュレーションレジスタが0x2102に設定されているかどうかを確認します。設定されていない場合は、コンフィギュレーションレジスタを正しい値0x2102に変更します。

Router#show bootvar
BOOT variable = slot0:c6sup11-jsv-mz.121-19.E1a,1
CONFIG\_FILE variable =
BOOTLDR variable = bootflash:c6msfc-boot-mz.121-19.E1a
Configuration register is 0x2102
Standby is not up.
Router#

### <u>ステップ 20</u>

#### スイッチをリロードします。

Router#**reload** Proceed with reload? [confirm] !--- Output suppressed.

#### <u>MSFC2 搭載のスーパーバイザ エンジンの場合の変更</u>

この項では、スーパバイザ エンジンに MSFC2 がある場合に、Catalyst 6500/6000 シリーズ スイ ッチで動作するシステム ソフトウェアを CatOS から Cisco IOS ソフトウェアに変換する手順に ついて説明します。

ここでは、次の用語を使用します。

 スイッチ プロセッサ(SP):システムまたはスーパバイザ エンジンのスイッチ コンポーネ ントを指します。

・ルート プロセッサ(RP):システムまたは MSFC2 のルータ コンポーネントです。 注:このドキュメントで使用するイメージは、例としてのみ使用します。このイメージを、お客 様のスイッチの環境で使用するイメージに置き換えてください。メモリと ROMmon の要件につ いては、『<u>Catalyst 6500 シリーズのリリース ノート』を必ず参照してください。</u> SP へのコンソール接続を確立します。

ベスト プラクティスとして、コンソール セッションをログに記録します。このログを使用すると 、セッションの記録を取得し、トラブルシューティングが必要な場合は、このドキュメントの手 順と比較できます。たとえば、HyperTerminalで**Transfer > Capture Textの順に選択して、コンソ** ールセッションをログできます。詳細は、『<u>Catalyst スイッチのコンソール ポートに端末を接続</u> する方法』を参照してください。

#### <u>手順 2</u>

スーパバイザ エンジンからの CatOS の設定と MSFC2 からの Cisco IOS ソフトウェアの設定を バックアップします。

システム ソフトウェアを Cisco IOS ソフトウェアに変更した後、スイッチを再設定する必要があ ります。これは変更処理によってコンフィギュレーションが失われるためです。これらの設定フ ァイルをバックアップしておけば、変更が終了した後の参照用として、または再度 CatOS へ戻す ことにしたときのバックアップとして使用できます。設定をバックアップするには、スーパバイ ザ エンジンで copy config tftp コマンドを実行し、MSFC2 上で copy start tftp コマンドを発行し ます。

copy config tftp および copy start tftp コマンドを使用して設定ファイルをバックアップする方法の 詳細については、「<u>Catalyst スイッチにおけるソフトウェア イメージの管理とコンフィギュレー</u> ション ファイルの操作」を参照してください。

### <u>手順3</u>

show module コマンドを発行して、PFC または PFC2 と MSFC2 がスイッチにインストールされ ていることを確認します。

**注**:PFCとMSFCがなければ、Cisco IOSソフトウェアイメージ(c6sup\*)を実行できません。

| Console> (enable) <b>show module</b>                                                |               |
|-------------------------------------------------------------------------------------|---------------|
| Mod Slot Ports Module-Type Model Sub Status                                         |               |
|                                                                                     |               |
| 1 1 2 1000BaseX Supervisor WS-X6K-S2U-MSFC2 yes ok                                  |               |
| 15 1 1 Multilayer Switch Feature WS-F6K-MSFC2 no ok                                 |               |
| ! In this case, the SP in slot 1 is a Supervisor Engine 2 ! with an RP or MSF       | 'C2. 3 3 48   |
| 10/100BaseTX Ethernet WS-X6548-RJ-45 no ok 5 5 0 Switch Fabric Module 2 WS-X6500-SF | M2 no ok Mod  |
| Module-Name Serial-Num 3 SAD060302XM 15 SAD060                                      | 102KP 3       |
| SAL0701B2S0 5 SAD061506MD Mod MAC-Address(es) Hw Fw <b>Sw</b>                       |               |
|                                                                                     |               |
| 1 00-01-c9-da-ee-d2 to 00-01-c9-da-ee-d3 3.5 7.1(1) 8.1(1)                          |               |
| ! This is the current CatOS software version that runs on the SP. 00-01-c9-da-ee    | -d0 to 00-01- |
| c9-da-ee-d1 00-04-9b-bd-c0-00 to 00-04-9b-bd-c3-ff 15 00-08-7c-a1-cf-80 to 00-08-7c | -a1-cf-bf 1.3 |
| 12.1(19)E1 <b>12.1(19)E1a</b>                                                       |               |
| ! This is the current Cisco IOS Software release that runs on the RP. 3 00-09-11    | -f3-88-48 to  |
| 00-09-11-f3-88-77 5.1 6.3(1) 8.1(1) 5 00-01-00-02-00-03 1.2 6.1(3) 8.1(1) Mod Sub-T | ype Sub-Model |
| Sub-Serial Sub-Hw Sub-Sw                                                            |               |
| 1 L3 Switching Engine II WS-F6K-PFC2 SAD054104B3 3.0                                |               |
| ! A PFC2 is installed in the switch in this case. Console> (enable)                 |               |

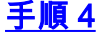

Cisco IOS ソフトウェア イメージ(c6sup\*)が、SP ブートフラッシュまたは slot0 の PC カード にあることを確認します。

**注**: Cisco IOSソフトウェアイメージ(c6sup\*)を保存する場所は、スーパーバイザエンジンのフラ ッシュデバイスの容量とイメージサイズによって異なります。

Cisco IOS ソフトウェア イメージ(c6sup\*)の場所を確認するには、dir コマンドを使用します。

Console> (enable) dir bootflash: -#- -length- -----date/time----- name 1 8040396 Oct 30 2003 23:17:13 cat6000-sup2k8.8-1-1.bin !--- This is the SP bootflash and the location for the current !--- CatOS software version that runs on the SP. 23941044 bytes available (8040524 bytes used) Console> (enable) Console> (enable) dir slot0: -#- -length- -----date/time----- name 1 19769600 Oct 31 2003 00:39:30 c6sup22-js-mz.121-19.E1a !--- This is the PCMCIA or Flash PC device with the name slot0:. !--- This is the Cisco IOS Software image (c6sup\*) release for this conversion.

5002880 bytes available (19769728 bytes used) Console> (enable) **Cisco IOS ソフトウェア イメージ (c6sup\*)が bootflash:またはslot0**:からイメージをダウンロ ードします。<u>手順 5 でこの手順を示します。</u>イメージが存在する場合は、<u>手順 6 に進みます。</u>

### <u>手順 5(オプション)</u>

**注**:この手順は、Cisco IOSソフトウェアイメージ(c6sup\*)がいずれかのbootflash:または slot0: に 正しく書き込むことができません。この手順を完了する必要があるかどうかを判断するには、<u>手</u> <u>順4を参照してください。</u>

copy tftp bootflash: コマンドまたは copy tftp slot0: コマンドを発行して、SP ブートフラッシュまたは slot0 の PC カードにイメージをダウンロードします。

注:PCカードを使用したことのない場合、またはCisco IOSソフトウェアアルゴリズムでフォー マットされている場合は、PCカードのフォーマットが必要になる場合があります。スーパバイザ エンジン 1、1A または 2 で PC カードをフォーマットするには、format slot0: コマンドまたは format slot1: コマンドあるいは両方のコマンドを発行します。

**注:フラッ**シュデバイスで必要に応じて空き領域を確保できます。delete bootflash:またはdelete slot0:*filenameコマンド*を発行して、ファイルを削除します。次に、squeeze bootflash:または squeeze slot0:コマンドを発行して、削除されたファイルをすべてデバイスから消去します。

#### <u>手順 6</u>

RP にアクセスするには、switch console コマンドまたは session module コマンドを発行します。

Console> (enable) **switch console** Trying Router-15... Connected to Router-15. Type ^C^C^C to switch back... Router> *!--- Issue the* **enable** command in order to enter privileged EXEC mode.

Router>**enable** Router#

# <u>ステップ7</u>

dir bootflash: コマンドを発行しますコマンドを発行して、RP ブートフラッシュに MSFC2 ブート イメージ(c6msfc2-boot)が存在することを確認します。

特記事項:ブートイメージはMSFC2の要件ではありません。ただし、この手順で説明されている ように、ブートイメージを使用することを推奨します。ブート イメージは、システム イメージを 非常に小さくしたバージョンです。ブート イメージを使用すると、メインのシステム イメージが 破損または失われた場合に TFTP によるイメージの転送を行うことができます。MSFC2 ブート イメージを使用する場合には、これを RP のブートフラッシュに保存する必要があります。

Router#dir bootflash: Directory of bootflash:/ 1 -rw- 1820676 Aug 20 2003 18:13:11 c6msfc2-boot-mz.121-19.E1a 15204352 bytes total (13383548 bytes free) c6msfc2-boot イメージが RP のブートフラッシュにない場合は、イメージをダウンロードしてく ださい。ステップ 8 は、この手順を説明しています。イメージが存在する場合は、ステップ 9 に

### <u>ステップ8(オプション)</u>

進みます。

**注**:この手順は、c6msfc2-bootイメージがRPブートフラッシュにない場合にのみ実行してください。この手順を完了する必要があるかどうかを判断するには、<u>手順7を参照してください。</u>

copy tftp bootflash: コマンドRP ブートフラッシュにイメージをダウンロードします。

**注:必要に応**じて、RPブートフラッシュの空き領域を確保できます。ファイルを削除するには、 delete bootflash:*filename* コマンドを発行します。次に、squeeze bootflash:コマンドを発行して 、削除されたファイルをすべてデバイスから消去します。

Router#copy tftp bootflash: Address or name of remote host []? 10.1.1.2 Source filename []? c6msfc2-boot-mz.121-19.E1a Destination filename [c6msfc2-boot-mz.121-19.E1a]? Accessing tftp://10.1.1.2/c6msfc2-boot-mz.121-19.E1a... [OK - 1820676 bytes] 1820676 bytes copied in 18.800 secs (96844 bytes/sec) Verifying compressed IOS image checksum... Verified compressed IOS image checksum for bootflash:/c6msfc2-boot-mz.121-19.E1a !--- Verify the image location. Router#dir bootflash: Directory of bootflash:/ Nov 01 2003 00:37:41 c6msfc2-boot-mz.121-19.E1a 1 - rw -1820676 15204352 bytes total (13383548 bytes free) Router#

#### <u>手順 9</u>

BOOTLDR RP c6msfc2-boot また、コンフィギュレーション レジスタが 0x2102 に設定されている ことを確認します。

BOOTLDR show bootvar コマンドを発行します。

注:BOOTLDR変数文はMSFC2ん。ただし、この手順に従ってBOOTLDR variableします。

Router#show bootvar BOOT variable = sup-slot0:c6msfc2-jsv-mz.121-19.E1a,1 CONFIG\_FILE variable = BOOTLDR variable = bootflash:c6msfc2-boot-mz.121-19.E1a !--- The BOOTLDR variable statement is set correctly for the MSFC2. Configuration register is 0x2102 !--- The configuration register is set to 0x2102, which is correct Router# BOOTLDR <u>手順 10 を実行して設定を変更します。</u>これらの設定が両方正しければ、<u>手順 11 に進み</u> ます。

#### <u>手順 10(オプション)</u>

**注:この手**順は、BOOTLDR変数ステートメントまたはコンフィギュレタが正しく設定されていない 場合にのみ実行してください。この手順を完了する必要があるかどうかを判断するには、<u>手順9</u> <u>を参照してください。</u>

次のコマンドを発行して、BOOTLDR

!--- Verify the boot image name. Router#dir bootflash: Directory of bootflash:/ 1 -rw- 1820676 Nov 01 2003 00:37:41 c6msfc2-boot-mz.121-19.E1a 15204352 bytes total (13383548 bytes free) Router# !--- Set the BOOTLDR variable. Router#configure terminal Enter configuration commands, one per line. End with CNTL/Z. Router(config)#boot bootldr bootflash:c6msfc2-boot-mz.121-19.E1a Router(config)#end Router# !--- Set the configuration register so that the MSFC2 boots automatically. Router#configure terminal Enter configuration commands, one per line. End with CNTL/Z. Router(config)#config-register 0x2102
Router(config)#end
Router#
!--- Save the changes. Router#write memory
Building configuration...
[OK]
!--- Verify the BOOTLDR variable and configuration register settings. Router#show bootvar
BOOT variable = sup-slot0:c6msfc2-jsv-mz.121-19.E1a,1
CONFIG\_FILE variable =
BOOTLDR variable = bootflash:c6msfc2-boot-mz.121-19.E1a
Configuration register is 0x2102
Router#

#### <u>手順 11</u>

SP に戻るには、RP で Ctrl-C を 3 回押します。

**注:RPに**アクセスするためにsession *moduleコマンドを発行した場合*は、Ctrl-Cの代わりにexitコ マンドを発行する必要があります。

!--- Press Ctrl-C three times.

Router#**^C** Router#**^C** Router#**^C** Console> (enable) *!--- This is the SP console prompt.* 

#### <u>ステップ 12</u>

スイッチが CatOS イメージを起動せずに ROMmon に移動するように、SP のコンフィギュレー ション レジスタ設定を変更します。

Console> (enable) set boot config-register 0x0 Configuration register is 0x0 ignore-config: disabled auto-config: non-recurring, overwrite, sync disabled console baud: 9600 boot: the ROM monitor Console> (enable) !--- Verify the settings. Console> (enable) show boot BOOT variable = bootflash:cat6000-sup2k8.8-1-1.bin,1; CONFIG\_FILE variable = bootflash:switch.cfg Configuration register is 0x0 ignore-config: disabled auto-config: non-recurring, overwrite, sync disabled console baud: 9600 boot: the ROM monitor Console> (enable)

#### <u>手順 13</u>

#### スイッチが ROMmon に入るようにスイッチをリセットします。

Console> (enable) **reset** This command will reset the system. Do you want to continue (y/n) [n]? **y** 2003 Nov 01 03:44:12 %SYS-5-SYS\_RESET:System reset from Console// Powering OFF all existing linecards 2003 Nov 01 03:44:12 %ETHC-5-PORTFROMSTP:Port 3/1 left bridge port 3/1 **System Bootstrap, Version 7.1(1)** *!--- This is the SP ROMmon image version.* Copyright (c) 1994-2001 by cisco Systems, Inc. c6k\_sup2 processor with 262144 Kbytes of main memory *!--- After this message, the router goes into SP ROMmon.* rommon 1

### <u>ステップ 14</u>

#### ROMmon プロンプトで set コマンドを発行し、環境変数を確認します。

#### 注:スイッチは現在、CatOSイメージでブートするように設定されています。

rommon 1 > set
!--- Press Enter or Return.
PS1=rommon ! >
BOOTLDR=
SLOTCACHE=cards;
RET\_2\_RTS=22:35:52 UTC Thu Oct 30 2003
RET\_2\_RUTC=1067553353
?=0
BOOT=bootflash:cat6000-sup2k8.8-1-1.bin,1;

CONFIG\_FILE=bootflash:switch.cfg

rommon 2

Cisco IOS ソフトウェアでは、CONFIG\_FILE 環境変数を使用しないため、この変数によって問題 が生じる場合があります。この問題を回避するには、bootflash:switch.cfgまたはslot0:switch.cfgを 環境設定から削除します。次のコマンドを発行します。

rommon 2 > CONFIG\_FILE=
!--- The CONFIG\_FILE statement is case sensitive and is all capital letters. rommon 3 > BOOT=
!--- The BOOT statement is case sensitive and is all capital letters. rommon 4 > confreg 0x2102

You must reset or power cycle for new config to take effect !--- When you set the config register to 0x2102, the SP autoboots once !--- the BOOT variable is set to the correct IOS image file name after it !--- converts to Native IOS mode. rommon 5 > sync !--- The sync command writes the new environment variable setting to NVRAM. rommon 6 > reset !--- The reset command is necessary after you change any environment variable. System Bootstrap, Version 7.1(1) Copyright (c) 1994-2001 by cisco Systems, Inc. c6k\_sup2 processor with 262144 Kbytes of main memory Autoboot: failed, BOOT string is empty rommon 1 > !--- You are still in SP ROMmon after the reset. Xテップ 15

Cisco IOS ソフトウェア イメージ(c6sup\*)でスイッチを起動します。

dir bootflash: コマンドまたは dir slot0: コマンドをコマンドが表示されない場合もあります。

Cisco IOS ソフトウェア イメージ(c6sup\*)をダウンロードしたデバイスに対応するコマンドを 使用してください。 次に、boot bootflash: コマンドまたはboot slot0:*filenameコマンドを発行*して 、ブートアップシーケンスを開始します。

rommon 1 > **dir slot0:** File size Checksum File name c6sup22-js-mz.121-19.E1a 19769600 bytes (0x12da900) 0x4dbcb14a !--- The Cisco IOS Software image (c6sup\*) is on slot0: in this case. !--- This is the device from which the image boots in this procedure. rommon 2 > boot slot0:c6sup22-js-mz.121-19.E1a \*\*\*\*\* !--- Output suppressed. 00:00:02: %PFREDUN-6-ACTIVE: Initializing as ACTIVE processor 00:00:05: %OIR-SP-6-CONSOLE: Changing console ownership to route processor System Bootstrap, Version 12.1(4r)E, RELEASE SOFTWARE (fc1) !--- This is the RP ROMmon image release. Copyright (c) 2000 by cisco Systems, Inc. Cat6k-MSFC2 platform with 262144 Kbytes of main memory Download Start ! ! ! ! 1 1 1 1 . . . . . . . . . . . . . . . . \*\*\*\*\*\*\*\*\*\*\*\*\*\*\*\*\* \*\*\*\*\*\*\*\*\*\*\*\*\*\*\*\*\* \*\*\*\*\*\*\*\*\*\*\*\*\*\*\*\*\* \*\*\*\*\* started! !--- Output suppressed. Router>

### <u>ステップ 16</u>

この時点で、Cisco IOS ソフトウェア イメージ(c6sup\*)は正常に起動していますが、スーパバ イザ エンジンのフラッシュ デバイスはまだ以前の CatOS アルゴリズムでフォーマットされてい ます。したがって、Cisco IOS ソフトウェアは、sup-bootflash:または slot0: に正しく書き込むこ とができません。これらのフラッシュ デバイスの再フォーマットし、フラッシュ デバイス上のイ メージを置き換える必要があります。

スーパバイザ エンジンのブートフラッシュと slot0 フラッシュ デバイスの両方をフォーマットするには、format **コマンドを発行します。** 

Format operation will destroy all data in "sup-bootflash:". Continue? [confirm] !--- Press Enter or Return.

Format of sup-bootflash complete Router#

Router#format slot0: Format operation may take a while. Continue? [confirm] !--- Press Enter or Return.

Format operation will destroy all data in "slot0:". Continue? [confirm] !--- Press Enter or Return.

Enter volume ID (up to 64 chars)[default slot0]:
!--- Press Enter or Return.

Format of slot0 complete Router#

#### <u>手順 17</u>

<u>手順 16</u> でスーパバイザ エンジンのフラッシュ デバイスをフォーマットすると、スーパバイザ エ ンジンのブートに使用される Cisco IOS ソフトウェア イメージ(c6sup\*)とデバイス上のすべて のデータが消去されます。Cisco IOS ソフトウェア イメージ(c6sup\*)を再コピーする必要があ ります。

**注:変換**によって設定が失われたことに注意してください。TFTP サーバへの接続を再確立する には、IP アドレスと、場合によってはスタティックまたはダイナミック ルーティングを設定する 必要があります。TFTP サーバをスイッチから ping できることを確認します。

copy tftp コマンドを発行して、Cisco IOS ソフトウェア イメージ(c6sup\*)を sup-bootflash:ま たは slot0:フラッシュ デバイスにコピーします。

#### Router#copy tftp slot0: !--- The Cisco IOS Software image (c6sup\*) copies to slot0: in this case. Address or name of remote host []? 10.1.1.2 Source filename []? c6sup22-js-mz.121-19.E1a Destination filename [c6sup22-js-mz.121-19.E1a]? Accessing tftp://10.1.1.2/c6sup22-js-mz.121-19.E1a... Loading c6sup22-js-mz.121-19.E1a from 10.1.1.2 (via FastEthernet3/1): !!!!! 11111111111111111111 [OK - 19769600 bytes] 19769600 bytes copied in 290.032 secs (68164 bytes/sec) Verifying compressed IOS image checksum... Verified compressed IOS image checksum for slot0:/c6sup22-js-mz.121-19.E1a Router#

#### <u>ステップ 18</u>

Cisco IOS ソフトウェア イメージ(c6sup\*)からブートするように、ブート変数を supbootflash:または slot0: に正しく書き込むことができません。

!--- Check the current boot variable settings. Router#show bootvar BOOT variable = sup-slot0:c6msfc2-jsv-mz.121-19.E1a,1 !--- The BOOT variable incorrectly points to an old MSFC image. CONFIG\_FILE variable = BOOTLDR variable = bootflash:c6msfc2-boot-mz.121-19.E1a Configuration register is 0x2102 Standby is not up. Router# !--- Set the boot variable to boot the Cisco IOS Software image (c6sup\*). Router#configure terminal Enter configuration commands, one per line. End with CNTL/Z. Router(config)#boot system flash slot0:c6sup22-js-mz.121-19.E1a Router(config)# !--- Save the changes. Router#write memory Building configuration... [OK] Router#

### <u>ステップ 19</u>

コンフィギュレーションレジスタが0x2102に設定されているかどうかを確認します。設定されていない場合は、コンフィギュレーションレジスタを正しい値0x2102に更新します。

Router#show bootvar
BOOT variable = slot0:c6sup22-js-mz.121-19.E1a,1
CONFIG\_FILE variable does not exist
BOOTLDR variable = bootflash:c6msfc2-boot-mz.121-19.E1a
Configuration register is 0x2102
Standby is not up.

### <u>ステップ 20</u>

スイッチをリロードします。

Router**#reload** Proceed with reload? [confirm] !--- Output suppressed.

#### <u>スーパバイザ エンジン 720 の変換</u>

ここでは、次の用語を使用します。

 スイッチ プロセッサ(SP):システムまたはスーパバイザ エンジンのスイッチ コンポーネ ントを指します。

•**ルート プロセッサ(RP)**:システムまたは MSFC3 のルータ コンポーネントです。

**注:このド**キュメントで使用するイメージは、例としてのみ使用します。このイメージを、お客 様のスイッチの環境で使用するイメージに置き換えてください。メモリと ROMmon の要件につ いては、『<u>Catalyst 6500 シリーズのリリース ノート』を必ず参照してください。</u>

#### <u>手順1</u>

SP へのコンソール接続を確立します。

ベスト プラクティスとして、コンソール セッションをログに記録します。ログを使用すると、セ ッションの記録を取得し、トラブルシューティングが必要な場合は、このドキュメントの手順と ログを比較できます。たとえば、HyperTerminal では、コンソール セッションをログに記録する には、[Transfer] > [Capture Text] を選択します。詳細は、『<u>Catalyst スイッチのコンソール ポー</u> トに端末を接続する方法』を参照してください。

### <u>手順 2</u>

スーパバイザ エンジンからの CatOS の設定と MSFC3 からの Cisco IOS ソフトウェアの設定を バックアップします。

システム ソフトウェアを Cisco IOS ソフトウェアに変更した後、スイッチを再設定する必要があ ります。これは変更処理によってコンフィギュレーションが失われるためです。ファイルをバッ クアップする場合、変換後のリファレンスとして使用することも、CatOSに戻す場合はバックア ップとして使用することもできます。設定をバックアップするには、スーパーバイザエンジンで copy config tftpコマンドを発行し、MSFC3でcopy start tftpコマンドを発行します。

copy config tftp および copy start tftp コマンドを使用して設定ファイルをバックアップする方法の 詳細については、「<u>Catalyst スイッチにおけるソフトウェア イメージの管理とコンフィギュレー</u> ション ファイルの操作」を参照してください。

#### <u>手順 3</u>

Cisco IOS ソフトウェア イメージ(s720xy\*)が、SP ブートフラッシュまたは disk0 または disk1 の CompactFlash カードで使用可能であることを確認します。

Cisco IOS ソフトウェア イメージ(s720xy\*)の場所を確認するには、**dir コマンドを発行します** 。

Console> (enable) **dir bootflash:** 

-#- -length- ----- date/time----- name

1 13389508 Jul 11 2003 15:46:45 cat6000-sup720k8.8-1-1.bin

!--- This is the SP bootflash and the location for the current !--- CatOS software version that runs on the SP. 52059424 bytes available (13476576 bytes used) Console> (enable) dir disk0:

2 -rw- 32983632 Nov 01 2003 14:33:05 **s72033-psv-mz.122-14.SX1.bin**  *!--- This is the CompactFlash Type II device with the name* **disk0:**. *!---* This is the Cisco IOS Software image (s720xy\*) release for this conversion.

95641600 bytes available (32985088 bytes used)

Console> (enable)

Cisco IOS ソフトウェア イメージ(s720xy\*)が bootflash:または disk0:またはdisk1:にイメージ をダウンロードします。<u>手順 4 でこの手順を示します。</u>イメージが存在する場合は、<u>手順 5 に進</u> <u>みます。</u>

#### <u>手順4(オプション)</u>

この手順は、Cisco IOSソフトウェアイメージ(s720xy\*)がSPブートフラッシュまたはslot0のPCカ ードにない場合にのみ実行します。この手順を実行する必要があるかどうかを判断するには、<u>手</u> <u>順3</u>を参照してください。

copy tftp bootflash: コマンドcopy tftp disk0: コマンド、または copy tftp disk1: コマンドを発行して、SP ブートフラッシュまたはフラッシュ カードのいずれかにイメージをダウンロードします。

注: CompactFlashがまだ使用されていない場合、またはCisco IOSソフトウェアアルゴリズムで フォーマットされている場合は、コンパクトフラッシュのフォーマットが必要になる場合があり ます。スーパバイザ エンジン 32 で CompactFlash をフォーマットするには、format disk0: コマ ンドまたは format disk1: コマンドあるいは両方のコマンドを発行します。 **注:これらのデ**バイスのいずれかで、必要に応じて空き領域を確保できます。delete bootflash:コ マンド、delete disk0: **コマンド、**またはdelete disk1:*filenameコマンドを*発行して、ファイルを削 除します。次に、squeeze bootflash:コマンド、squeeze disk0: **コマンド、**または squeeze disk1:コマンドを発行して、削除されたファイルをすべてデバイスから消去します。

#### <u>手順 5</u>

switch console または session module コマンドを発行して、RP にアクセスします。

Console> (enable) **switch console** Trying Router-15... Connected to Router-15. Type ^C^C^C to switch back... Router> *!--- Issue the* **enable** command in order to enter privileged EXEC mode.

Router>**enable** Router#

#### <u>手順 6</u>

リロード時にスイッチを ROMmon に入れるためにコンフィギュレーション レジスタの設定を変更します。

現在のコンフィギュレーション レジスタの設定を確認するには、show bootvar コマンドを発行します。

Router#show bootvar BOOT variable = bootflash:c6msfc3-jsv-mz.122-14.SX2,1 CONFIG\_FILE variable does not exist BOOTLDR variable does not exist Configuration register is 0x2102 !---This is the current configuration register value. Router# Router#configure terminal Enter configuration commands, one per line. End with CNTL/Z. Router(config)#config-register 0x0 !--- This changes the configuration register value of the router. Router(config)#end Router# 新しいコンフィギュレーション レジスタの設定を確認します。

Router**#show bootvar** BOOT variable = bootflash:c6msfc3-jsv-mz.122-14.SX2,1 CONFIG\_FILE variable does not exist BOOTLDR variable does not exist Configuration register is 0x2102(**will be 0x0 at next reload**) Router# 次に、ルータをリロードします。

Router#reload !--- Press Enter or Return. !--- This reloads the router.

System configuration has been modified. Save? [yes/no]: no !--- Press Enter or Return.

Proceed with reload? [confirm]

!--- Press Enter or Return.

System Bootstrap, Version 12.2(17r)S2, RELEASE SOFTWARE (fc1)
TAC Support: http://www.cisco.com/tac
Copyright (c) 2004 by cisco Systems, Inc.
Cat6k-Sup720/RP platform with 524288 Kbytes of main memory
!--- After this step is complete, the switch enters into RP ROMmon. rommon 1 >

### <u>ステップ7</u>

### CatOS システム ソフトウェア領域のために NVRAM を消去して、変更作業の間に破損したファ イルが渡されないようにします。この後、コンフィギュレーション レジスタの値をデフォルトに 戻します。

rommon 1 > priv
!--- Press Enter or Return. !--- You have entered ROMmon privileged mode. !--- This output
displays:

You now have access to the full set of monitor commands. Warning: some commands will allow you to destroy your configuration and/or system images and could render the machine unbootable. !--- Issue the fill command from ROMmon privileged mode.

rommon 2 > fill
!--- Press Enter or Return. !--- Be sure to enter these parameters exactly as they appear here:

Enter in hex the start address [0x0]: **be000000** *!--- Press* Enter or Return.

Enter in hex the test size or length in bytes [0x0]: 80000 !--- Press Enter or Return.

Enter in hex the pattern to be written [0x0]: **ffff** !--- Press Enter or Return.

Enter the operation size 'l'ong, 'w'ord, or 'b'yte []: l !--- Press Enter or Return. !--- After the NVRAM erase has completed, issue the reset command.

rommom 3 > reset
!--- Press Enter or Return.

rommon 1 > confreg 0x2102
!--- Press Enter or Return.

#### SP に戻るには、Ctrl-C を 3 回押します。

!--- Press Ctrl-C three times.

rommon 2 > ^C
rommon 2 > ^C
rommon 2 > ^C
Console> (enable)
 !--- This is the SP console prompt.

### <u>手順 9</u>

スイッチが CatOS イメージを起動せずに ROMmon に移動するように、SP のコンフィギュレー ション レジスタ設定を変更します。

#### Console> (enable) set boot config-register 0x0 Configuration register is 0x0 ignore-config: disabled auto-config: non-recurring, overwrite, sync disabled console baud: 9600 boot: the ROM monitor Console> (enable) !--- Verify the settings. Console> (enable) show boot BOOT variable = bootflash:cat6000-sup720k8.8-1-1.bin,1; CONFIG\_FILE variable = bootflash:switch.cfg Configuration register is 0x0 ignore-config: disabled auto-config: non-recurring, overwrite, sync disabled console baud: 9600 boot: the ROM monitor Console> (enable)

#### <u>手順 10</u>

スイッチが ROMmon に入るようにスイッチをリセットします。

Console> (enable) reset
This command will reset the system.
Do you want to continue (y/n) [n]? y
2003 Nov 01 16:08:31 %SYS-5-SYS\_RESET:System reset from Console//
Powering OFF all existing linecards
2003 Nov 01 16:08:31 %ETHC-5-PORTFROMSTP:Port 1/1 left bridge port 1/1
Console> (enable)
System Bootstrap, Version 7.7(1)
 !--- This is the SP ROMmon image version. Copyright (c) 1994-2003 by cisco Systems, Inc. Cat6kSup720/SP processor with 524288 Kbytes of main memory !--- After this message, the router goes
into SP ROMmon. rommon 1 >

### <u>手順 11</u>

Cisco IOS ソフトウェア イメージ(s720xy\*)を使用してスイッチをブートします。

dir bootflash: コマンドを発行しますコマンド、または dir disk0: コマンド、または dir disk1: コマ ンドをコマンドが表示されない場合もあります。Cisco IOS ソフトウェア イメージ (s720xy\*)をダウンロードしたデバイスに対応するコマンドを使用してください。 次に、boot bootflash: コマンドまたは boot disk0: コマンド、またはboot disk1:filenameコマンドを発行して 、ブートシーケンスを開始します。

rommon 1 > **dir disk0:** Directory of disk0: 2 32983632 -rws72033-psv-mz.122-14.SX1.bin !--- The Cisco IOS Software image (s720xy\*) is on disk0: in this case. !--- This is the device from which the image boots in this procedure. rommon 2 > boot disk0:s72033-psv-mz.122-14.SX1.bin ############ [OK] !--- Output suppressed. System Bootstrap, Version 12.2(14r)S9, RELEASE SOFTWARE (fc1) TAC Support: http://www.cisco.com/tac Copyright (c) 2003 by cisco Systems, Inc. Cat6k-Sup720/RP platform with 524288 Kbytes of main memory Download Start Completed! Booting the image. Self decompressing the image : \*\*\*\* suppressed. Press RETURN to get started! !--- Output suppressed. Router>

#### <u>ステップ 12</u>

この時点では、Cisco IOSソフトウェアイメージ(s720xy\*)は正常に起動していますが、スーパー バイザエンジンのフラッシュデバイスは以前のCatOSアルゴリズムでフォーマットされたままで す。そのため、Cisco IOSソフトウェアはsup-bootflash:、disk0:、disk1:ににを再フォーマットし ますフラッシュデバイス上のイメージを置き換えます。

#### format コマンドを発行して、フラッシュ デバイスをフォーマットします。

Router#format sup-bootflash: Format operation may take a while. Continue? [confirm] !--- Press Enter or Return.

Format operation will destroy all data in "sup-bootflash:". Continue? [confirm] !--- Press Enter or Return.

Format of sup-bootflash complete Router#

#### Router#format disk0:

*!--- Format the CompactFlash card in disk1: as well, if you have one.* Format operation may take a while. Continue? [confirm] *!--- Press* Enter or Return.

Format operation will destroy all data in "disk0:". Continue? [confirm] !--- Press Enter or Return.

Format: Drive communication & 1st Sector Write OK... Writing Monlib sectors..... Monlib write complete Format: All system sectors written. OK... Format: Total sectors in formatted partition: 251616 Format: Total bytes in formatted partition: 128827392 Format: Operation completed successfully. Format of disk0 complete Router#

#### <u>手順 13</u>

<u>手順 12</u> でスーパバイザ エンジンのフラッシュ デバイスをフォーマットすると、スーパバイザ エ ンジンのブートに使用される Cisco IOS ソフトウェア イメージ(s720xy\*)とデバイス上のすべ てのデータが消去されます。したがって、Cisco IOS ソフトウェア イメージ(s720xy\*)を再度 コピーする必要があります。

**注:変換で構成が失われたこと**に注意してください。TFTPサーバへの接続を再確立するには、 IPアドレスと静的または動的ルーティングを構成する必要があります。スイッチからTFTPサーバ にpingできることを確認してください。

copy tftp コマンドを発行して、Cisco IOS ソフトウェア イメージ(s720xy\*)を sup-bootflash:または disk0:または disk1:フラッシュ デバイスにコピーします。

Router#copy tftp sup-bootflash: !--- The Cisco IOS Software image (s720xy\*) copies to the SP bootflash (sup-bootflash:) !--- in this case. Address or name of remote host []? 10.1.1.2 Source filename []? s72033-psv-mz.122-14.SX1.bin Destination filename [s72033-psv-mz.122-14.SX1.bin]? Accessing tftp://10.1.1.2/s72033-psv-mz.122-14.SX1.bin... Loading s72033-psv-mz.122-14.SX1.bin from 10.1.1.2 (via FastEthernet1/1): ! copied in 382.524 secs (86226 bytes/sec) Verifying compressed IOS image checksum... Verified compressed IOS image checksum for sup-bootflash:/s72033-psv-mz.122-14.S X1.bin Router# !---Verify the image location in the SP bootflash. Router#dir sup-bootflash: Directory of sup-bootflash:/ Nov 01 2003 20:38:05 s72033-psv-mz.122-14.SX1.bin 1 -rw-32983632 65536000 bytes total (32552240 bytes free) Router# Router#

#### <u>ステップ 14</u>

Cisco IOS ソフトウェア イメージ(s720xy\*)からブートするように、ブート変数を **sup-bootflash:**または disk0:**または disk1:** に設定します。

!---Check the current boot variable settings. Router#show bootvar BOOT variable = bootflash:c6msfc3-jsv-mz.122-14.SX2,1 !--- The BOOT variable incorrectly points to an old MSFC3 image. CONFIG\_FILE variable does not exist BOOTLDR variable does not exist Configuration register is 0x2102 Standby is not up. Router# !--- Set the boot variable to boot the Cisco IOS Software image (s720xy\*). Router#configure terminal Enter configuration commands, one per line. End with CNTL/Z. Router(config)#boot system flash sup-bootflash:s72033-psv-mz.122-14.SX1.bin Router(config)#end !--- Save the changes. Router#write memory Building configuration... [OK] Router#

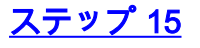

SPのコンフィギュレーションレジスタを0x0から0x2102に変更します。変更しない場合、リロー ド時にルータはSP ROMmonモードになります。show bootvar コマンドを再度発行します。

Router**#show bootvar** BOOT variable = **sup-bootflash:s72033-psv-mz.122-14.SX1.bin**,1 CONFIG\_FILE variable does not exist BOOTLDR variable does not exist Configuration register is **0x2102** 

この出力は、すべての変数が設定されており、スイッチを自動的に起動できることを示している ように見えます。ただし、この時点でルータをリロードすると、SP ROMmonモードになります 。これは、ステップ9で設定したSPのコンフィギュレーションレジスタの値が0x0のままであるた めです。この文を確認するには、remote command switch show bootvarコマンドを発行します。 コマンドには、SP の現在の環境変数の設定が表示されます。

Router#remote command switch show bootvar BOOT variable = bootflash:s72033-psv-mz.122-14.SX1,1 CONFIG\_FILE variable = BOOTLDR variable = Configuration register is 0x0

SP のコンフィギュレーション レジスタの設定を変更するには、このコマンド セットを RP で発 行します。

!--- Set the configuration register. Router#configure terminal Enter configuration commands, one per line. End with CNTL/Z. Router(config)#config-register 0x2102 Router(config)#end !--- Save the changes. Router#write memory Building configuration... [OK] !--- Verify the settings on the SP. Router#remote command switch show bootvar BOOT variable = bootflash:s72033-psv-mz.122-14.SX1,12 CONFIG\_FILE variable = BOOTLDR variable = Configuration register is 0x0 (will be 0x2102 at next reload)

# <u>ステップ 16</u>

スイッチをリロードします。

Router**#reload**Proceed with reload? [confirm]
!--- Output suppressed.

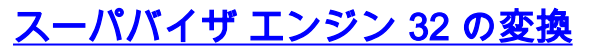

ここでは、次の用語を使用します。

 スイッチ プロセッサ(SP):システムまたはスーパバイザ エンジンのスイッチ コンポーネ ントを指します。

・ルート プロセッサ(RP):システムまたは MSFC2A のルータ コンポーネントです。
 注:このドキュメントで使用するイメージは、例としてのみ使用します。このイメージを、お客様のスイッチの環境で使用するイメージに置き換えてください。メモリと ROMmon の要件については、『Catalyst 6500 シリーズのリリース ノート』を必ず参照してください。

#### 手順1

SP へのコンソール接続を確立します。

ベスト プラクティスとして、コンソール セッションをログに記録します。ログを使用すると、セ ッションの記録を取得し、トラブルシューティングが必要な場合は、このドキュメントの手順と ログを比較できます。たとえば、HyperTerminal では、コンソール セッションをログに記録する には、[Transfer] > [Capture Text] を選択します。詳細は、『<u>Catalyst スイッチのコンソール ポー</u> トに端末を接続する方法』を参照してください。

#### <u>手順2</u>

スーパーバイザ エンジンから CatOS のコンフィギュレーションを、また MSFC2A から Cisco IOS ソフトウェアのコンフィギュレーションをバックアップしておきます。

システム ソフトウェアを Cisco IOS ソフトウェアに変更した後、スイッチを再設定する必要があ ります。これは変更処理によってコンフィギュレーションが失われるためです。ファイルをバッ クアップする場合、変換後のリファレンスとして使用することも、CatOSに戻す場合はバックア ップとして使用することもできます。設定をバックアップするには、スーパーバイザエンジンで copy config tftpコマンドを発行し、MSFC2Aでcopy start tftpコマンドを発行します。

copy config tftp および copy start tftp コマンドを使用して設定ファイルをバックアップする方法の 詳細については、「<u>Catalyst スイッチにおけるソフトウェア イメージの管理とコンフィギュレー</u> ション ファイルの操作」を参照してください。

#### <u>手順 3</u>

Cisco IOS ソフトウェア イメージ(s3223\*)が、SP ブートディスクまたは disk0 の CompactFlash カードで使用可能であることを確認します。

Cisco IOS ソフトウェア イメージ(s3223\*)の場所を確認するには、dir コマンドを発行します。

Console> (enable) **dir bootdisk:** 

-#- -length- ----date/time----- name

1 13389508 Oct 11 2005 15:46:45 s3223-adventerprisek9\_wan-mz.122-18.SXF.bin

!--- This is the SP bootdisk and the location for the current !--- CatOS software version that
runs on the SP. 245784576 bytes available (47114308 bytes used) Console> (enable) dir disk0:

2 -rw- 47114308 Oct 11 2005 14:33:05 **s3223-adventerprisek9\_wan-mz.122-18.SXF.bin** *!--- This is the CompactFlash Type II device called* **disk0:**. *!---* This is the Cisco IOS Software image (s3223\*) release for this conversion. Cisco IOS ソフトウェア イメージ(s3223\*)が bootdisk:またはdisk0:にイメージをダウンロー ドします。<u>手順 4 でこの手順を示します。</u>イメージが存在する場合は、<u>手順 5 に進みます。</u>

#### <u>手順4(オプション)</u>

この手順は、Cisco IOSソフトウェアイメージ(s3223\*)がSPブートディスクまたはslot0のPCカー ドにない場合にのみ実行します。この手順を実行する必要があるかどうかを判断するには、<u>手順</u> <u>3</u>を参照してください。

copy tftp bootdisk: コマンドまたは copy tftp disk0: コマンドを発行して、SP ブートディスクまた はフラッシュ カードのいずれかにイメージをダウンロードします。

注: CompactFlashがまだ使用されていない場合、またはCisco IOSソフトウェアアルゴリズムで フォーマットされている場合は、コンパクトフラッシュのフォーマットが必要になる場合があり ます。スーパバイザ エンジン 32 で CompactFlash をフォーマットするには、format disk0: コマ ンドを発行します。

**注:これらのデ**バイスのいずれかで、必要に応じて空き領域を確保できます。delete bootdisk: コ マンドまたはdelete disk0:*filenameコマンドを*発行して、ファイルを削除します。このデバイスか ら削除されたファイルを消去するためにコマンドを発行する必要はありません。

Console> (enable) copy tftp disk0: IP address or name of remote host []? 10.1.1.2 Name of file to copy from []?s3223-adventerprisek9\_wan-mz.122-18.SXF.bin 128626688 bytes available on device disk0, proceed (y/n) [n]? y / File has been copied successfully. Console> (enable) !--- Verify the image location. Console> (enable) dir disk0: 2 -rw- 32983632 Oct 04 2005 19:33:05 s3223-adventerprisek9\_wan-mz.122-18.SXF. bin 95641600 bytes available (32985088 bytes used)

Console> (enable)

#### <u>手順 5</u>

switch console または session module コマンドを発行して、RP にアクセスします。

Console> (enable) **switch console** Trying Router-15... Connected to Router-15. Type ^C^C^C to switch back... Router> *!--- Issue the* **enable** command in order to enter privileged EXEC mode.

Router>**enable** Router#

#### <u>手順 6</u>

リロード時にスイッチを ROMmon に入れるためにコンフィギュレーション レジスタの設定を変 更します。

現在のコンフィギュレーション レジスタの設定を確認するには、show bootvar コマンドを発行し

#### ます。

Router#show bootvar BOOT variable = bootflash: c6msfc2a-adventerprisek9\_wan-mz.122-18.SXF.bin,1 CONFIG\_FILE variable does not exist BOOTLDR variable does not exist **Configuration register is 0x2102** !--- This is the current configuration register value. Router# Router#configure terminal Enter configuration commands, one per line. End with CNTL/Z. Router(config)#config-register 0x0 !--- This changes the configuration register value of the RP. Router(config)#end Router# 新しいコンフィギュレーションレジスタの設定を確認します。

Router#**show bootvar** BOOT variable = bootflash: c6msfc2a-adventerprisek9\_wan-mz.122-18.SXF.bin,1 CONFIG\_FILE variable does not exist BOOTLDR variable does not exist Configuration register is 0x2102(**will be 0x0 at next reload**) Router# 次に、ルータをリロードします。

#### Router#**reload**

!--- Press Enter or Return. !--- This reloads the router.

System configuration has been modified. Save? [yes/no]: no !--- Press Enter or Return.

Proceed with reload? [confirm] !--- Press Enter or Return.

System Bootstrap, Version 12.2(17r)SX3, RELEASE SOFTWARE (fc1)
Technical Support: http://www.cisco.com/techsupport
Copyright (c) 2004 by cisco Systems, Inc.
Cat6k-MSFC2A platform with 524288 Kbytes of main memory
!--- After this step is complete, the switch enters into RP ROMmon. rommon 1 >

#### <u>ステップ7</u>

CatOS システム ソフトウェア領域のために NVRAM を消去して、変更作業の間に破損したファ イルが渡されないようにします。この後、コンフィギュレーション レジスタの値をデフォルトに 戻します。

rommon 1 > priv !--- Press Enter or Return. !--- You enter ROMmon privileged mode. !--- This output displays:

You now have access to the full set of monitor commands. Warning: some commands allow you to destroy your configuration and/or system images and could render the machine unbootable. !--- Issue the fill command from ROMmon privileged mode.

rommon 2 > fill
!--- Press Enter or Return. !--- Be sure to enter these parameters exactly as they appear here:

Enter in hex the start address [0x0]: be000000
!---- Press Enter or Return.
Enter in hex the test size or length in bytes [0x0]: 80000
!--- Press Enter or Return.
Enter in hex the pattern to be written [0x0]: ffff
!--- Press Enter or Return.
Enter the operation size 'l'ong, 'w'ord, or 'b'yte []: 1
!--- Press Enter or Return. !--- After the NVRAM erase is complete, issue the reset command.
rommon 3 > reset
!--- Press Enter or Return.
rommon 1 > confreg 0x2102
!--- Press Enter or Return.

## <u>手順8</u>

SP に戻るには、Ctrl-C を3回押します。

**注:RPに**アクセスするためにsession *moduleコマンドを発行した場合*は、Ctrl-Cの代わりにexitコ マンドを発行する必要があります。

!--- Press Ctrl-C three times.

rommon 2 > ^C
rommon 2 > ^C
rommon 2 > ^C
Console> (enable)
 !--- This is the SP console prompt.

```
手順9
```

スイッチが CatOS イメージを起動せずに ROMmon に移動するように、SP のコンフィギュレー ション レジスタ設定を変更します。

Console> (enable) set boot config-register 0x0
Configuration register is 0x0
ignore-config: disabled
auto-config: non-recurring, overwrite, sync disabled
console baud: 9600
boot: the ROM monitor
Console> (enable)
 !--- Verify the settings. Console> (enable) show boot
BOOT variable = bootdisk:cat6000-sup32pfc3k8.8-5-1.bin,1;
CONFIG\_FILE variable = bootdisk:switch.cfg

#### Configuration register is 0x0

ignore-config: disabled auto-config: non-recurring, overwrite, sync disabled ROMmon console baud: 9600 boot: image specified by the boot system commands

Image auto sync is enabled

Image auto sync timer is 120 seconds

Console> (enable) reset

#### <u>手順 10</u>

#### スイッチが ROMmon に入るようにスイッチをリセットします。

This command will reset the system. Do you want to continue (y/n) [n]? **y** 2005 Oct 14 17:21:18 %SYS-5-SYS\_RESET:System reset from Console// Powering OFF all existing linecards 2005 Oct 14 17:21:18 %ETHC-5-PORTFROMSTP:Port 2/1 left bridge port 2/1 Console> (enable) System Bootstrap, Version 12.2(18r)SX2 !--- This is the SP ROMmon image release. Copyright (c) 2004 by cisco Systems, Inc. Cat6k-Sup32 platform with 1048576 Kbytes of main memory !--- After this message, the router goes to SP ROMmon. rommon 1 >

#### <u>手順 11</u>

Cisco IOS ソフトウェア イメージ(s3223\*)でスイッチを起動します。

dir bootdisk: コマンドまたは dir disk0: コマンドをコマンドが表示されない場合もあります。 Cisco IOS ソフトウェア イメージ(s3223\*)をダウンロードしたデバイスに対応するコマンドを 使用してください。 次に、boot bootdisk: コマンドまたはboot disk0:*filenameコマンドを発行*して 、ブートアップシーケンスを開始します。

rommon 1 > dir disk0: Directory of disk0: 2 47114308 -rws3223-adventerprisek9\_wan-mz.122-18.SXF.bin !--- The Cisco IOS Software image (s3223\*) is on disk0: in this case. !--- This is the device from which the image boots in this procedure. rommon 2 > boot disk0:s3223-adventerprisek9\_wanmz.122-18.SXF.bin Self decompressing the image : \*\*\*\*\*\*\*\*\*\*\* !--- Output suppressed. System Bootstrap, Version 12.2(17r)SX3, RELEASE SOFTWARE (fc1) Technical Support: http://www.cisco.com/techsupport Copyright (c) 2004 by cisco Systems, Inc. Cat6k-MSFC2A platform with 524288 Kbytes of main memory Download Start image. Self decompressing the image : \*\*\*\*\* to get started! !--- Output suppressed. Router>

## <u>ステップ 12</u>

この時点では、Cisco IOSソフトウェアイメージ(3223\*)は正常に起動されていますが、スーパー バイザエンジンのフラッシュデバイスは以前のCatOSアルゴリズムでフォーマットされたままで す。そのため、Cisco IOSソフトウェアは**sup-bootdisk**:または**disk0:**。これらのフラッシュデバイ

### スを再フォーマットし、フラッシュデバイス上のイメージを置き換える必要があります。

#### format コマンドを発行して、フラッシュ デバイスをフォーマットします。

Router#format sup-bootdisk: Format operation may take a while. Continue? [confirm] !--- Press Enter or Return. Format operation will destroy all data in "sup-bootdisk:". Continue? [confirm] !--- Press Enter or Return. Format of sup-bootflash complete Router# Router#format disk0: !--- Format the CompactFlash card in disk1: as well, if you have one. Format operation may take a while. Continue? [confirm] !--- Press Enter or Return. Format operation will destroy all data in "disk0:". Continue? [confirm] !--- Press Enter or Return. Format: Drive communication & 1st Sector Write OK ... Writing Monlib sectors..... ..... Monlib write complete Format: All system sectors written. OK ... Format: Total sectors in formatted partition: 251616 Format: Total bytes in formatted partition: 128827392 Format: Operation completed successfully. Format of disk0 complete Router#

#### <u>手順 13</u>

<u>手順 12</u> でスーパバイザ エンジンのフラッシュ デバイスをフォーマットした場合、スーパバイザ エンジンのブートに使用される Cisco IOS ソフトウェア イメージ(s3223\*)とデバイス上のすべ てのデータが消去されます。したがって、Cisco IOS ソフトウェア イメージ(s3223\*)を再度コ ピーする必要があります。

**注:変換で構成が失われたこと**に注意してください。TFTPサーバへの接続を再確立するには、 IPアドレスと静的または動的ルーティングを構成する必要があります。スイッチからTFTPサーバ にpingできることを確認してください。

copy tftp コマンドを発行して、Cisco IOS ソフトウェア イメージ(s3223\*)を sup-bootdisk:また は disk0:フラッシュ デバイスにコピーします。

#### Router#copy tftp sup-bootdisk:

Router# !--- Verify the image location in SP bootflash. Router#dir sup-bootdisk: Directory of sup-bootdisk:/

1 -rw- 47114308 Sep 30 2005 00:58:36 +00:00 **s3223-adventerprisek9\_wan-mz.** 122-18.SXF.bin

255954944 bytes total (208837504 bytes free) Router# Router#

### <u>ステップ 14</u>

Cisco IOS ソフトウェア イメージ(s3223\*)からブートするように、ブート変数を supbootdisk:または disk0: に正しく書き込むことができません。

!--- Check the current boot variable settings. Router#show bootvar BOOT variable = bootflash: c6msfc2a-adventerprisek9\_wan-mz.122-18.SXF.bin,1 !--- The BOOT variable incorrectly points to an old MSFC2A image. CONFIG\_FILE variable does not exist BOOTLDR variable does not exist Configuration register is 0x2102 Standby is not up. Router# !--- Set the boot variable to boot the Cisco IOS Software image (s3223\*). Router#configure terminal Enter configuration commands, one per line. End with CNTL/Z. Router(config)#boot system flash sup-bootdisk: s3223-adventerprisek9\_wan-mz. 122-18.SXF.bin !--- This command should be on one line. Router(config)#end !--- Save the changes. Router#write memory Building configuration... [OK] Router#

#### ステップ 15

SPのコンフィギュレーションレジスタを0x0から0x2102に変更します。変更しない場合、リロー ド時にルータはSP ROMmonモードになります。show bootvar コマンドを再度発行します。

Router#show bootvar
BOOT variable = sup-bootdisk: s3223-adventerprisek9\_wan-mz.122-18.SXF.bin,1
CONFIG\_FILE variable does not exist
BOOTLDR variable =
Configuration register is 0x2102

この出力では、すべての変数が設定されており、スイッチは自動的にブートできるように見えま す。ただし、この時点でルータをリロードすると、SP ROMmonモードになります。これは、ス <u>テップ9</u>で設定したSPのコンフィギュレーションレジスタの値が0x0のままであるためです。この 文を確認するには、remote command switch show bootvarコマンドを発行します。コマンドには 、SP の現在の環境変数の設定が表示されます。

Router# **#remote command switch show bootvar** BOOT variable = CONFIG\_FILE variable does not exist BOOTLDR variable does not exist **Configuration register is 0x0** 

SP のコンフィギュレーション レジスタの設定を変更するには、このコマンド セットを RP で発 行します。

```
!--- Set the configuration register. Router#configure terminal
Enter configuration commands, one per line. End with CNTL/Z.
Router(config)#config-register 0x2102
Router(config)#end
!--- Save the changes. Router#write memory
Building configuration...
[OK]
!--- Verify the settings on the SP. Router# #remote command switch show bootvar
BOOT variable =
CONFIG_FILE variable =
BOOTLDR variable =
Configuration register is 0x0 (will be 0x2102 at next reload)
```

# <u>ステップ 16</u>

スイッチをリロードします。

Router**#reload** Proceed with reload? [confirm] !--- Output suppressed.

# <u>システム ソフトウェアの変更に関するトラブルシューティング</u>

この項では、システム ソフトウェアの変換中に発生する一般的な問題のトラブルシューティング 方法について説明します。

### <u>CatOS から Cisco IOS に変更する際に Cisco IOS ソフトウェアでブートできない</u>

変更作業中に disk0 または slot0 から Cisco IOS ソフトウェアをブートしようとすると、次のようなエラー メッセージが表示されることがあります。

\*\*\* TLB (Store) Exception \*\*\*
Access address = 0x10000403
PC = 0x8000fd60, Cause = 0xc, Status Reg = 0x30419003

monitor: command "boot" aborted due to exception

このエラー メッセージはハードウェアまたはソフトウェアに関連し、ブート ループが発生してい るか、スイッチが ROM モニタ(ROMmon)モードのままになっていることを示しています。

この問題を解決するには、次の手順を実行します。

- この問題は、不正なチェックサムによるソフトウェア イメージが原因の可能性があります。 TFTP サーバから Cisco IOS ソフトウェア イメージを再度ダウンロードします。
- ダウンロードしても問題が解決しない場合は、フラッシュ カードをフォーマットし、Cisco IOS ソフトウェア イメージを再度ダウンロードします。フラッシュを消去する方法の詳細 については、「<u>PCMCIA ファイルシステムの互換性マトリックスとファイルシステム情報」</u> を参照してください。
- この問題は、ハードウェア障害の可能性もありますが、エラー メッセージでは、どのハードウェア コンポーネントが問題の原因であるかは示されていません。別のフラッシュ カードを使用して Cisco IOS ソフトウェアをブートしてみてください。

# <u>スタンバイ側のスーパバイザ エンジン モジュールがオンラインにならない、また はステータスが unknown と表示される</u>

この項では、スタンバイ スーパバイザ エンジン モジュールがオンラインにならない一般的な理由と、各問題の解決方法について説明します。次のいずれかの方法で、スーパバイザ エンジン モジュールがオンラインにならないことを判断できます。

- show module コマンドの出力には、ステータスが other faulty として表示されます。
- ステータス LED がオレンジ色で点灯している。

#### 一般的な原因および解決策

• スタンバイ スーパバイザ エンジンにコンソールを接続して、ROMmon モードまたは連続リ ブート状態になっているかどうかを確認します。スーパバイザ エンジンがこれらのいずれか の状態にある場合は、「Cisco IOS システム ソフトウェアが稼働している Catalyst 6500/6000 でのブート ローダ イメージの破損や欠落あるいは ROMmon モードからの回復」 を参照してください。注:アクティブ側とスタンバイ側のスーパーバイザエンジンで同じ Cisco IOSソフトウェアリリースが稼働していない場合、スタンバイ側がオンラインにならな い可能性があります。たとえば、次のような状況では、スーパバイザ エンジンはオンライン になれない可能性があります。アクティブ スーパバイザ エンジンがルート プロセッサの冗 長性プラス(RPR+)モードを実行している。RPR+ モードは、Cisco IOS ソフトウェア リ リース 12.1[11]EX 以降で使用できます。スタンバイ スーパバイザ エンジンが、Cisco IOS ソフトウェア リリース 12.1[8b]E9 などの RPR/RPR+ モードが使用できないソフトウェア バ ージョンを実行している。この場合、2番目のスーパーバイザエンジンはオンラインになり ません。これは、デフォルトの冗長モードが Enhanced High System Availability (EHSA) に なっているからです。スタンバイ スーパバイザ エンジンは、アクティブ スーパバイザ エン ジンとネゴシエーションできません。両方のスーパーバイザ エンジンで、同じレベルの Cisco IOS ソフトウェアが稼働していることを確認してください。この出力には、スロット2 のスーパバイザ エンジンが ROMmon モードで表示されます。回復するには、スタンバイ ス ーパバイザ エンジンをコンソールに接続する必要があります。回復手順については、「 Cisco IOS システム ソフトウェアが稼働している Catalyst 6500/6000 でのブート ローダ イ メージの破損や欠落あるいは ROMmon モードからの回復」を参照してください。

| 6513_01#show module |        |                       |            |        |     |             |         |        |          |
|---------------------|--------|-----------------------|------------|--------|-----|-------------|---------|--------|----------|
| Mod                 | Ports  | Card Type             |            |        |     | Model       |         | Ser    | lal No.  |
|                     |        |                       |            |        |     |             |         |        |          |
| 1                   | 2      | Catalyst 6000 superv  | isor 2 (A  | ctive) |     | WS-X6K-S2U  | J-MSFC2 | SAD(   | )628035C |
| 2                   | 0      | Supervisor-Other      |            |        |     | unknown     |         | unkr   | nown     |
| 3                   | 16     | Pure SFM-mode 16 por  | t 1000mb   | GBIC   |     | WS-X6816-0  | GBIC    | SAL(   | 061218K3 |
| 4                   | 16     | Pure SFM-mode 16 por  | t 1000mb   | GBIC   |     | WS-X6816-0  | GBIC    | SAL(   | 061218K8 |
| 5                   | 0      | Switching Fabric Mod  | ule-136 (. | Active | )   | WS-X6500-S  | SFM2    | SAD(   | 061701YC |
| 6                   | 1      | 1 port 10-Gigabit Et  | hernet Mo  | dule   |     | WS-X6502-2  | LOGE    | SAD(   | 062003CM |
|                     |        |                       |            |        |     |             |         |        |          |
| Mod                 | MAC ac | ldresses              |            | Hw     | Fw  |             | Sw      |        | Status   |
|                     |        |                       |            |        |     |             |         |        |          |
| 1                   | 0001.  | .6416.0342 to 0001.64 | 16.0343    | 3.9    | 6.1 | L(3)        | 7.5(0.  | 6)HUB9 | Ok       |
| 2                   | 0000.  | .0000.0000 to 0000.00 | 00.0000    | 0.0    | Unl | known       | Unknow  | n      | Unknown  |
| 3                   | 0005.  | .7485.9518 to 0005.74 | 85.9527    | 1.3    | 12. | .1(5r)E1    | 12.1(1  | 3)E3,  | Ok       |
| 4                   | 0005.  | .7485.9548 to 0005.74 | 85.9557    | 1.3    | 12. | .1(5r)E1    | 12.1(1  | 3)E3,  | Ok       |
| 5                   | 0001.  | .0002.0003 to 0001.00 | 02.0003    | 1.2    | 6.1 | L(3)        | 7.5(0.  | 6)HUB9 | Ok       |
| 6                   | 0002.  | .7ec2.95f2 to 0002.7e | c2.95f2    | 1.0    | 6.3 | 3(1)        | 7.5(0.  | 6)HUB9 | Ok       |
|                     |        |                       |            |        |     |             |         |        |          |
| Mod                 | Sub-Mo | odule                 | Model      |        | ç   | Serial      |         | Hw     | Status   |
|                     |        |                       |            |        |     |             |         |        |          |
| 1                   | Policy | / Feature Card 2      | WS-F6K-    | PFC2   | ŝ   | SAD062802AV | J       | 3.2    | Ok       |
| 1                   | Cat6k  | MSFC 2 daughterboard  | WS-F6K-    | MSFC2  | c,  | SAD062803T2 | Z       | 2.5    | Ok       |
|                     |        |                       |            |        |     |             |         |        |          |

| 3 | Distributed  | Forwarding Card  | WS-F6K-DFC | SAL06121A19 | 2.1 | Ok |
|---|--------------|------------------|------------|-------------|-----|----|
| 4 | Distributed  | Forwarding Card  | WS-F6K-DFC | SAL06121A46 | 2.1 | Oł |
| 6 | Distributed  | Forwarding Card  | WS-F6K-DFC | SAL06261R0A | 2.3 | Oł |
| 6 | 10GBASE-LR S | Serial 1310nm lo | WS-G6488   | SAD062201BN | 1.1 | Oł |

- スーパバイザ エンジン モジュールがバックプレーン コネクタに正しく装着されていること を確認します。また、スーパバイザ エンジンの取り付けネジが完全に締められていることを 確認してください。詳細については、『<u>Catalyst 6500 シリーズ スイッチ モジュールの取り</u> 付けの注意事項』を参照してください。
- スタンバイ スーパバイザ エンジンに障害があるかどうかを確認するには、アクティブ スーパバイザ エンジンから redundancy reload peer コマンドを発行します。ハードウェア障害がないかどうかを確認するには、スタンバイ側のスーパーバイザ エンジンに接続されたコンソールでブート シーケンスを観察します。スタンバイ スーパバイザ エンジンがオンラインにならないままの場合は、さらにトラブルシューティングを行うためにシスコ テクニカル サポ <u>ートへのサービス リクエストを作成します。</u>サービス リクエストをオープンする際には、スイッチから収集した出力ログを提供し、これまでに実行したトラブルシューティング手順を伝えてください。

# <u>エラー:圧縮イメージ チェックサムが正しくありません</u>

変更プロセス中に Cisco IOS ソフトウェアのブートを試みると、次のようなメッセージが返され る場合があります。

Error : compressed image checksum is incorrect 0x64479A4B Expected a checksum of 0x72A42935

\*\*\* System received a Software forced crash \*\*\* signal= 0x17, code= 0x5, context= 0x800267c0 PC = 0x800200d4, Cause = 0x20, Status Reg = 0x3041c003 このエラー メッセージは、ハードウェアまたはソフトウェアに関係している可能性があり、ブー ト ループまたはスイッチが ROM モニタ(ROMmon)モードになっている可能性があります。

この問題を解決するには、次の手順を実行します。

- 1. この問題は、不正なチェックサムによるソフトウェア イメージが原因の可能性があります。 TFTP サーバから Cisco IOS ソフトウェア イメージを再度ダウンロードします。
- ダウンロードしても問題が解決しない場合は、フラッシュ カードをフォーマットし、Cisco IOS ソフトウェア イメージを再度ダウンロードします。フラッシュを消去する方法の詳細 については、「<u>PCMCIA ファイルシステムの互換性マトリックスとファイルシステム情報」</u> を参照してください。
- 3. この問題は、ハードウェア障害の可能性もありますが、エラー メッセージでは、どのハー ドウェア コンポーネントが問題の原因であるかは示されていません。別のフラッシュ カー ドを使用して Cisco IOS ソフトウェアをブートしてみてください。

# システム ソフトウェアの変更後、設定を保存できない

下記のものに類したエラー メッセージが、変更直後に、メモリへの書き込みコマンドを発行した 際に表示される場合があります。

```
Overwrite the previous NVRAM configuration?[confirm] startup-config file open failed (Bad device info block)
```

### または

Warning: Attempting to overwrite an NVRAM configuration previously written by a different version of the system image. Overwrite the previous NVRAM configuration?[confirm] startup-config file open failed (No such device)

この問題を解決するには、下記の選択肢があります。

- erase nvram: コマンドを実行して、設定の保存を試行します。
- boot config *nvram:startup-config* コマンドを実行して、コンフィギュレーションの保存を試みる。

# <u>関連情報</u>

- ・変換ユーティリティを使用して Catalyst 6500/6000 スーパバイザ エンジンをハイブリッド モード(CatOS)からネイティブ モード(IOS)に変換する方法
- Catalyst スイッチにおけるソフトウェア イメージの管理とコンフィギュレーション ファイル の操作
- Cisco IOS システム ソフトウェアが稼働している Catalyst 6500/6000 でのブート ローダ イ メージの破損や欠落あるいは ROMmon モードからの回復
- <u>スイッチ製品に関するサポート ページ</u>
- ・LAN スイッチング テクノロジーに関するサポート ページ
- <u>テクニカル サポートとドキュメント Cisco Systems</u>